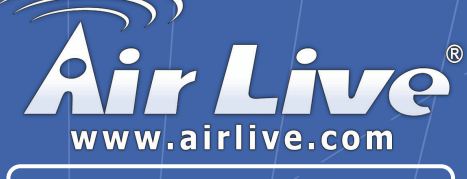

# WLA-5200AP

802.11a/b/g Multi-function Wireless Access Point

**Quick Setup Guide** 

|    | English   | • • • | 1  |
|----|-----------|-------|----|
|    | Polski    | • • • | 1  |
| \$ | Español   | •••   | 2  |
|    | Deutsch   | •••   | 29 |
|    | Česky     | •••   | 3  |
|    | Русский   | •••   | 4  |
| 0  | Português | •••   | 5  |
|    | 日本語       | •••   | 64 |
| •  | Slovensky | •••   | 7  |
|    |           |       |    |

### **Declaration of Conformity**

We, Manufacturer/Importer OvisLink Corp. 5F., NO.6, Lane 130, Min-Chuan Rd., Hsin-Tien City, Taipei County, Taiwan

Declare that the product 802.11a/b/g Multi-function Wireless Access Point WLA-5200AP is in conformity with In accordance with 89/36 EC-68/Declared and 99/56 EC-86/CF

Broadband Radio Access Network(BRAN): 5GHz high

performance RLAN; Harmonized EN Covering essential requirements of Article 3.2 of the R&TTE Directive.

Electromagnetic compatibility and Radio spectrum Matters (ERM)

Electromagnetic compatibility and Radio spectrum Matters (ERM);

Services; Part 17 : Specific conditions for wideband data and

Generic standard to demonstrate the compliance of low power Electronic and electrical apparatus with the basic restrictions related to human exposure to electromagnetic field (10MHz – 300GHz)

Safety for information technology equipment including electrical

Electromagnetic compatibility(EMC) standard for radio equipment and

Wideband transmission equipment operating in the 2.4GHz ISM band And using spread spectrum modulation techniques; Part 1 : technical Characteristics and test conditions Part2 : Harmonized EN covering Essential requirements under article 3.2 of the R&TTE Directive

#### Clause

#### Description

- EN 301 893 V1.2.3 (2003-08)
- EN 300 328 V1.6.1 (2004-11)
- EN 301 489-1 V1.5.1 (2004-11)
- EN 301 489-17 V1.2.1 (2002-08)
- EN 50371:2002

EN 60950-1:2001/ A11:2004

CE marking

**( €** 1177 ()

HIPERLAN equipment

-General public

Business equipment

Manufacturer/Importer

Signature : Name :

Position/ Title : Date :

Albert Yeh Vice President 2007/5/29

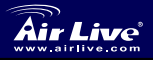

802.11 a/b/g Wireless AP WLA-5200AP

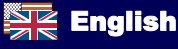

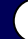

### Note on the FCC standard

This equipment has been tested and found to comply with the limits for a Class B digital device pursuant to Part 15 of the FCC Rules. These limits are designed to provide reasonable protection against harmful interferences when the equipment is operating in a commercial area. This equipment generates, uses and may radiate radio frequency energy, and if not installed in accordance with the user guide, may cause interference in the transmission of radio communications. If operating in a residential area, it is probable this equipment will cause harmful interference, in which case the user will be required to try to correct this interference using his own means.

### Note on CE Marking

This is a Class B product. In a residential area this product may cause radio interference, in which case the user can be required to take the appropriate measures. OvisLink Corp. hereby declares that WLA-5200AP meets the basic requisites of directive 99/05/CE, and is therefore liable for the accuracy of these data:

OvisLink Corp. 5F, No.6 Lane 130, Min-Chuan Rd, Hsin-Tien City, Taipei, Taiwan TEL: +886-2-2218-6888

### Warranties

This product has undergone various quality controls to ensure proper operation.

This product is covered by a two-year warranty for countries inside European Union. For other countries, the warranty period is one year only. In the event of any manufacturing fault or breakdown, it will be repaired by OvisLink Corp. Please contact your supplier for details on the procedure to follow. This warranty shall not be applicable in the event of damage caused by improper use of the product, accidents, faulty handling or manipulation nor any future incompatibility with third party products.

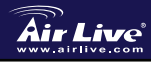

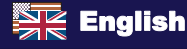

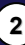

## Important Information

Support of 7 wireless function modes :

AP, Client, Bridge, WDS Repeater, Universal Repeater, WISP (Client Router), and WISP + Universal Repeater

- All modes (AP,Client,Repeater,WISP) default IP is 192.168.1.254
- The Default mode is set to AP mode
- The default Subnet Mask is 255.255.255.0
- The default user name , password , SSID is set to "airlive"
- The DHCP server default is **on** in **WISP** mode, other mode is set to off
- The Wireless mode default is 802.11a mode running in 5 Ghz.
- Upon clicking each Wireless mode button to change each Wireless mode, system will reboot.

## LED Indicators

| LED       | Status                             |                            |
|-----------|------------------------------------|----------------------------|
| Meaning   | Solid                              | Flashing                   |
| Power     | Turns solid green when power is ON | N/A.                       |
| LAN1/LAN2 | LAN Connection is detected.        | Receiving/<br>Sending data |
| Wireless  | Wireless Connection is made        | Receiving/<br>Sending data |

## Ports and Connectors

- Reset: Press 10 seconds to restore settings to factory default
- LAN1/LAN2: Connect your PC, Switch, or Router here.
- **Power**: Connect the included Power adapter here.
- Antenna: Install Antenna Here

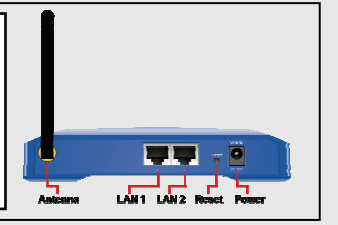

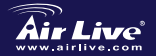

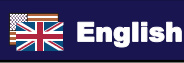

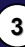

### Installation Steps

- 1. Please install your network cards first before the AP
- 2. Screw-in the antenna (clockwise) into the Antenna connector
- 3. Connect the power and LAN cable to the back
- 4. Use your wireless card to do a site survey, the default SSID is *airlive*
- If you need to change AP's configuration, please follow the procedure below:
  - The Client mode's default IP address is 192.168.1.254 Please make sure your computer IP is in the same subnet as the AP (i.e. 192.168.1.x)
  - Open the web browser and enter 192.168.1.254
  - Enter the default user name airlive and password "airlive"

## Wireless mode setting

This page includes all primary and major parameters for wireless mode setting. Any parameter change will cause the device to reboot for the new settings to take effect.

Wireless Modes: AP, Client, Bridge, WDS Repeater, Universal Repeater, WISP (Client Router), and WISP + Universal Repeater

The default is set to AP mode. You can select to change it to other modes.

- Network Type: When in Client mode, you can select between Ad-Hoc and Infrastructure
- Repeater Type: When in Repeater mode, you can select between WDS Repeater and Universal Repeater

WISP Type: When in WISP mode, you can setup WISP(Client Router)

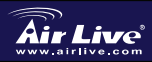

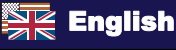

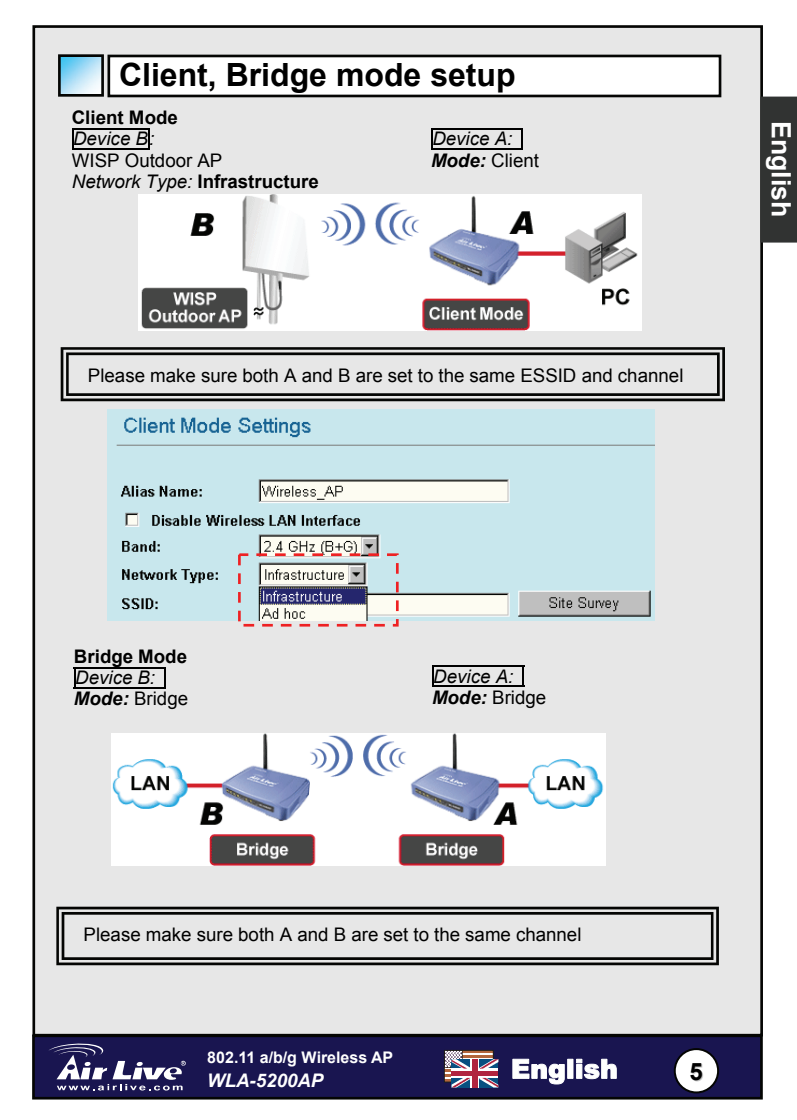

## WDS Repeater mode setup

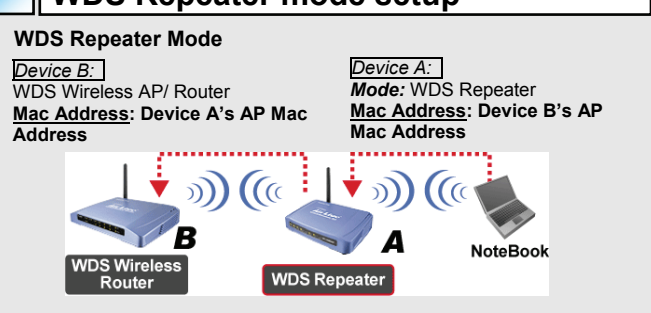

- 1. Please make sure both A and B are set to the same channel number
- 2. Add other's AP MAC Address(BSSID) that the Repeater want to connect (Please make sure remote wireless AP/Router support WDS function)

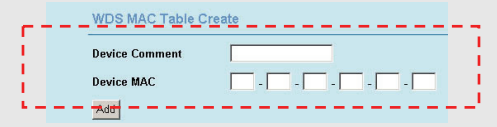

 Setup Wireless security function (Repeater->Security->Setup) between WDS repeater and Wireless Client use same authentication and encryption for wirless LAN connection. For details, please refer the user's manual

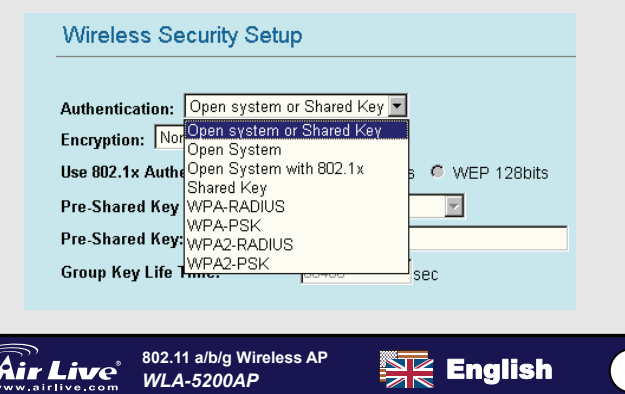

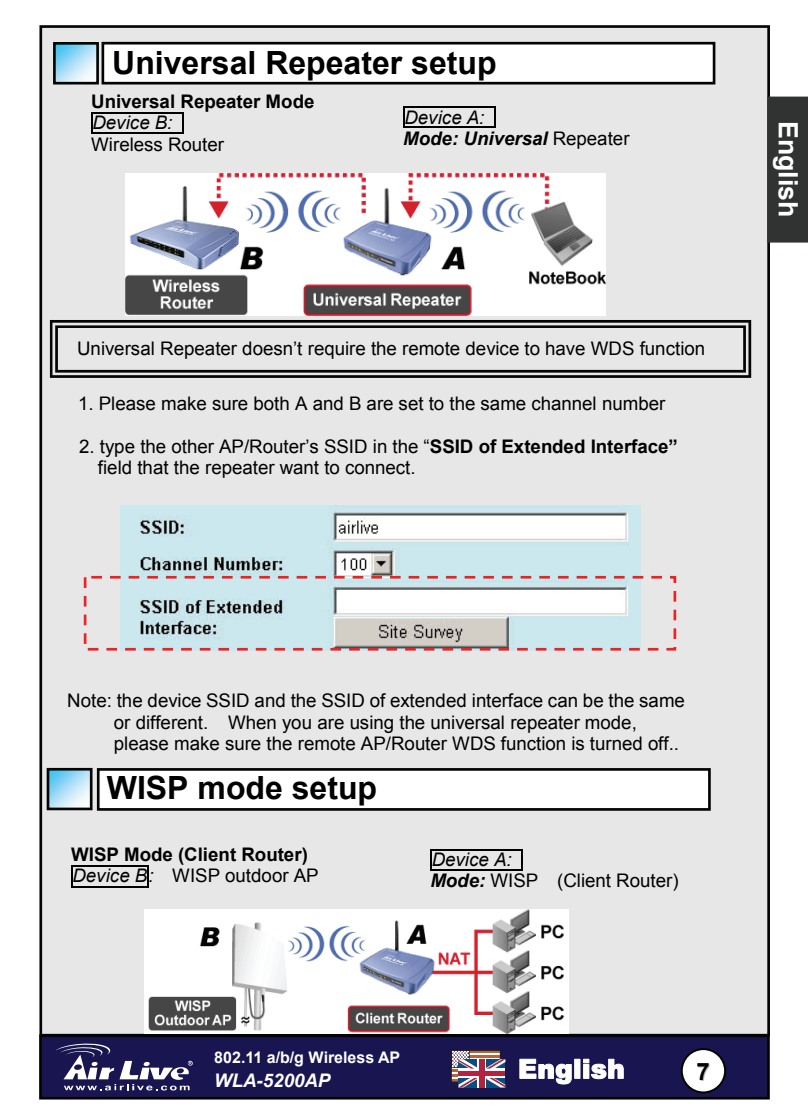

1. please click the "Site Survey" buttion to search and connect the WISP Outdoor AP device

| Alias Name:        | WirelessAP       |
|--------------------|------------------|
| Disable Wireles    | ss LAN Interface |
| Band:              | 11a/b/g 🗾        |
| Network Type:      | Infrastructure 💌 |
| SSID:              | airlive          |
| Channel Number:    | 1                |
| Advanced Settings: | Setup            |
| Security:          | Setup            |
| Site Survey:       | Setup            |

 in WISP mode,please click the WAN port setup button for WAN port configuration,choose the WAN Access Type and type some Information in other filed. For details,please refer the user's manual.

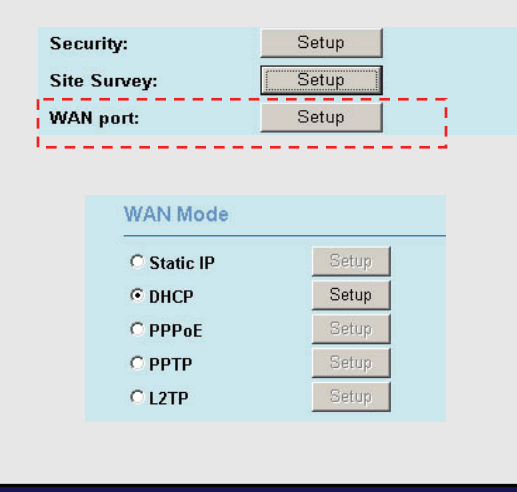

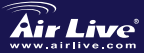

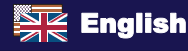

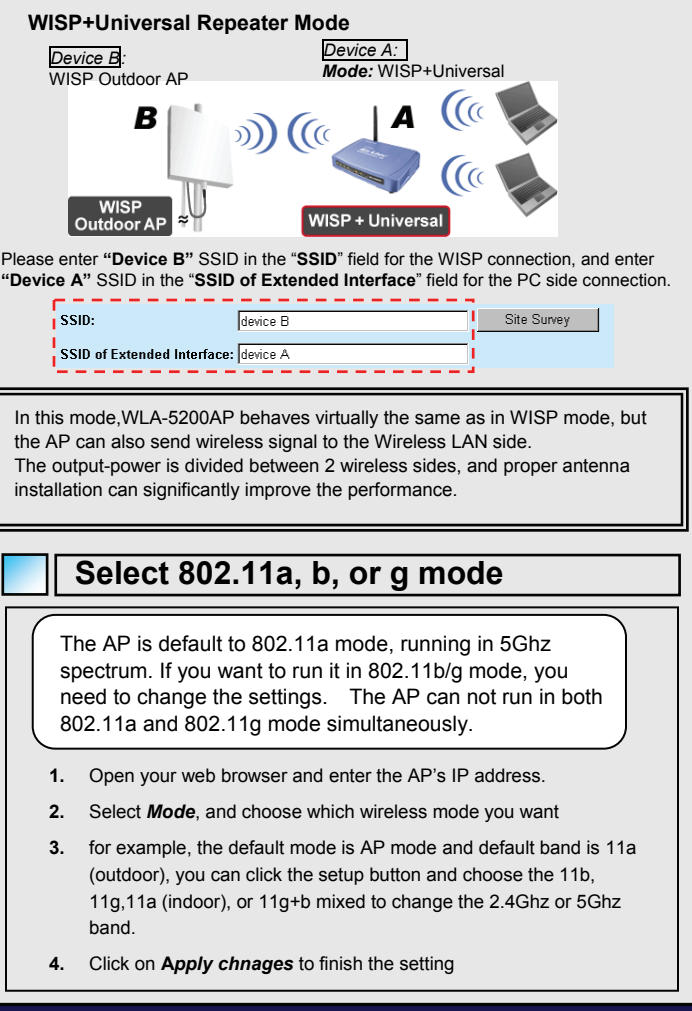

802.11 a/b/g Wireless AP

WLA-5200AP

9

English

English

## 802.11a Frequency Domain

Please check with your local authority about the frequency range that you can use legally. Please do not use the frequency range that is not allowed in your country.

If you want to change the 802.11a channel, please follow the steps below:

- 1. the default Region is **Europe**, if you are not in this region, please change the Region first.
- go to the Wireless mode, select the mode you want ,click the setup button and choose the 11a (outdoor) or 11a (indoor)
- 3. in the Channel Number field, you just can choose the 11a channel you want
- 4. click the "Apply Changes" and take the effect

Note: please refer the user's manual for detail settings.

- Indoor: 5.18 to 5.32GHz
- Outdoor: 5.50 to 5.7GHz

Your AP comes with the above frequency bands open. If you are using 802.11a mode in Czech and Slovakia countries, please do not use "auto" channel selection. Please choose your frequency channel according to the instruction below:

- Indoor: Channel 36, 40, 44, 48, 52, 56, 60, 64
- Outdoor: Channel 100, 104, 108, 112, 116, 120, 124, 128, 132, 136, 140

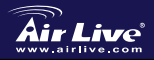

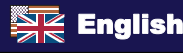

### Ostrzeżenie FCC

Ten produkt został przetestowany i uzyskał potwierdzenie zgodności z rozporządzeniami na temat urządzeń cyfrowych należących do Klasy B (Class B), według części 15 Reguł FCC. Ograniczenia te zostały zaprojektowane w celu zapewnienia uzasadnionej ochrony przed szkodliwymi interferencjami, które mogą powstać podczas użytkowania produktu w środowisku miejskim. Urządzenie wytwarza, używa i może promieniować energię w postaci fal radiowych, o ile nie zostało zainstalowane i nie jest używane zgodnie z podręcznikiem użytkownika. Może wtedy spowodować powstanie szkodliwych interferencji i zakłócać łączność radiową. Jeśli używanie tego produktu w terenie zamieszkałym spowoduje szkodliwe interferencje, użytkownik może spotkać się z wymaganiem usunięcia tych interferencji na własny koszt.

### Ostrzeżenie CE

To urządzenie Klasy B (Class B). W środowisku zabudowanym może ono spowodować powstanie szkodliwych interferencji radiowych. W takim przypadku obowiązkiem jego użytkownika jest wykonanie odpowiednich poprawek w celu wyeliminowania problemu. OvisLink Corp. niniejszym oświadcza, że urządzenie WLA-5200AP spełnia podstawowe wymagania dyrektywy 99/05/CE. Podaje też swoje dokładne dane:

> OvisLink Corp. 5F, No.6 Lane 130, Min-Chuan Rd, Hsin-Tien City, Taipei, Taiwan TEL: +886-2-2218-6888

### Gwarancje

Niniejszy produkt przeszedł szczegółową kontrolę jakości, która zweryfikowała jego właściwe działanie. Urządzenie objęte jest dwuletnią gwarancją na terenie wszystkich krajów Unii Europejskiej. W innych krajach okres gwarancji wynosi jeden rok. W przypadku jakichkolwiek uszkodzeń lub błędów producenta, będzie naprawione na koszt OvisLink Corp. Prosimy o kontakt ze sprzedawcą w celu uzyskania dokładnych informacji o przebiegu procedury gwarancyjnej. Gwarancja nie obejmuje uszkodzeń spowodowanych przez niewłaściwe użytkowanie produktu, wypadków losowych, a także błędów spowodowanych samodzielną próbą zmian parametrów produktu oraz niekompatybilności z urządzeniami innych producentów.

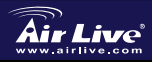

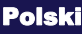

11

## Podstawowe informacje

Wsparcie dla 7 trybów pracy

punkt dostępowy ,AP, klient, mostek (Bridge), WDS Repeater, Uniwersal Repeater, WISP (ruter klienta) i WISP+Uniwersal Repeater

- Domyślny adres IP we wszystkich trybach (AP, (AP, Client, Repeater, WISP) to 192.168.1.254
- Domyślny tryb pracy urządzenia to AP (punkt dostępowy)
- Domyślna maska podsieci to 255.255.255.0
- Domyślna nazwa użytkownika, hasło oraz SSID to "airlive"
- W trybie WISP server DHCP jest włączony, w innych trybach jest domyślnie wyłączony
- Domyślny standard sieci WiFi ustawiony jest na 802.11a (5GHz).
- Przy każdym naciśnięciu przycisku wyboru standardu sieci WiFi urządzenie uruchomi się ponownie z nowymi ustawieniami

### Diody LED

| LED       | Status                                                  |           |
|-----------|---------------------------------------------------------|-----------|
| Dioda     | Świeci światłem stałym                                  | Dioda     |
| Power     | Zielone światło oznacza, że<br>urządzenie jest włączone | Power     |
| LAN1/LAN2 | Połączenie LAN zostało<br>wykryte.                      | LAN1/LAN2 |
| Wireless  | Połączenie WiFi jest aktywne                            | Wireless  |

### Porty i złącza

- Reset: Aby przywrócić ustawienia fabryczne, naciskaj przycisk przez ok. 10 sekund
- LAN1/LAN2: Tutaj podłącz swój komputer, switch lub ruter.
- Power: Tutaj podłącz dołączony do opakowania zasilacz.
- Antenna: Tutaj podłącz antenę

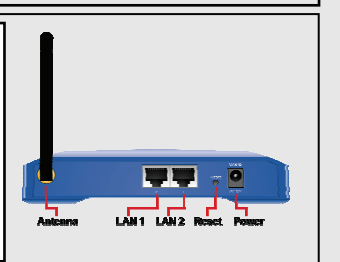

Polski

12

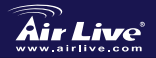

802.11 a/b/g Wireless AP WLA-5200AP

## Procedura instalacji

- 1. Przed uruchomieniem punktu dostępowego AP upewnij się, że zainstalowałeś kartę sieciową
- 2. Przykręć antenę do złącza antenowego
- Podłącz kabel zasilania i kabel sieciowy do odpowiednich portów z tyłu urządzenia
- Uruchom na karcie funkcję wyszukiwania sieci bezprzewodowych. Domyślne SSID to *airlive*
- Jeś; li chcesz zmienić konfigurację urządzenia, zastosuj się do następujących kroków:
  - Domyślny adres IP w trybie Client to 192.168.1.254 Upewnij się, że adres IP komputera należy do tej samej podsieci, co adres IP punktu AP (i.e. 192.168.1.x)
  - Otwórz okno przeglądarki internetowej i w polu adresu wpisz 192.168.1.254

## Ustawienia trybu bezprzewodowego

Poniższe informacje dotyczą konfiguracji podstawowych parametrów urządzenia. Zmiana konfiguracji prowadzi do ponownego uruchomienia urządzenia.

Tryb pracy: punkt dostępowy AP, klient, mostek (Bridge), WDS Repeater, Uniwersal Repeater, WISP (ruter klienta) i WISP+Uniwersal Repeater

### Topologia sieci:

W trybie Client możesz wybrać topologię Ad-Hoc lub Infrastructure

### Tryb Repeater:

W trybie Repeater możesz wymusić tryb pracy WDS Repeater lub Universal Repeater.

### Tryb WISP:

W trybie WISP możesz wybrać funkcję WISP(Client Router)

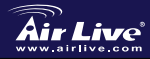

802.11 a/b/g Wireless AP WLA-5200AP

13

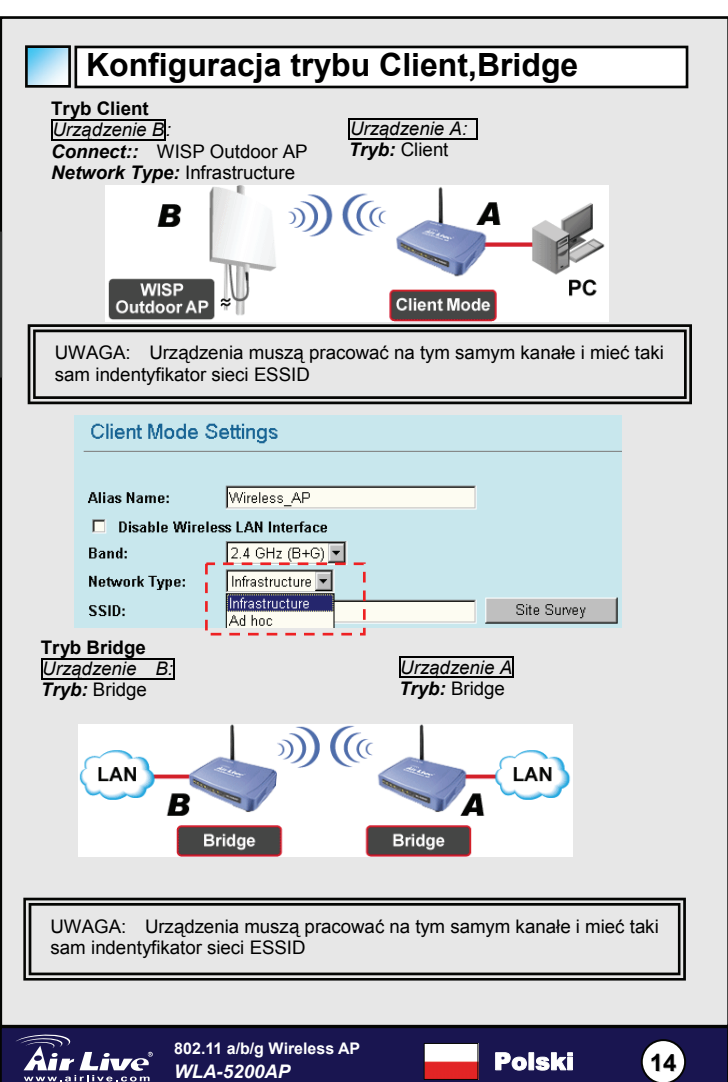

Polski

# Konfiguracja trybu WDS Repeater

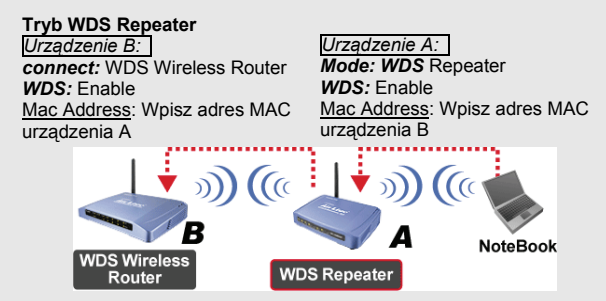

1. Upewnij się, że obydwa punkty dostępowe pracują na tym samym kanale radiowym

2. Wpisz adres MAC zdalnego urządzenia, z którym chcesz się połączyć w trybie Repeater (upewnij się, że zdalny punkt dostępowy obsługuje tryb WDS)

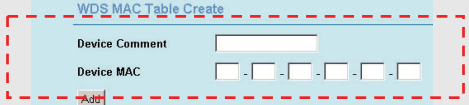

 Przejdź do konfiguracji bezpieczeństwa transmisji WiFi (Repeater->Security->Setup). Podczas konfiguracji upewnij się, że na obydwu urządzeniach zaznaczyłeś ten sam rodzaj autoryzacji i klucz szyfrowania Więcej informacji dostępnych jest w rozszerzonej instrukcji obsługi.

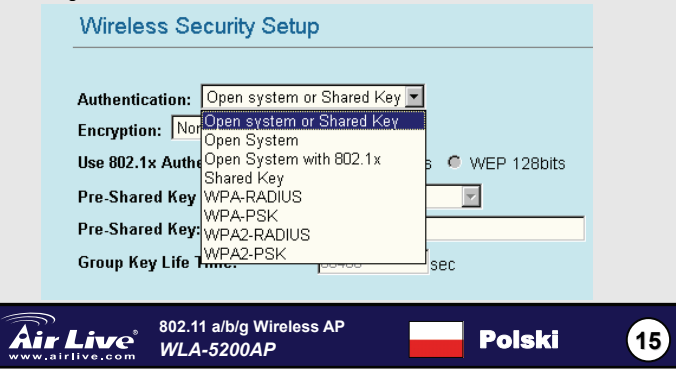

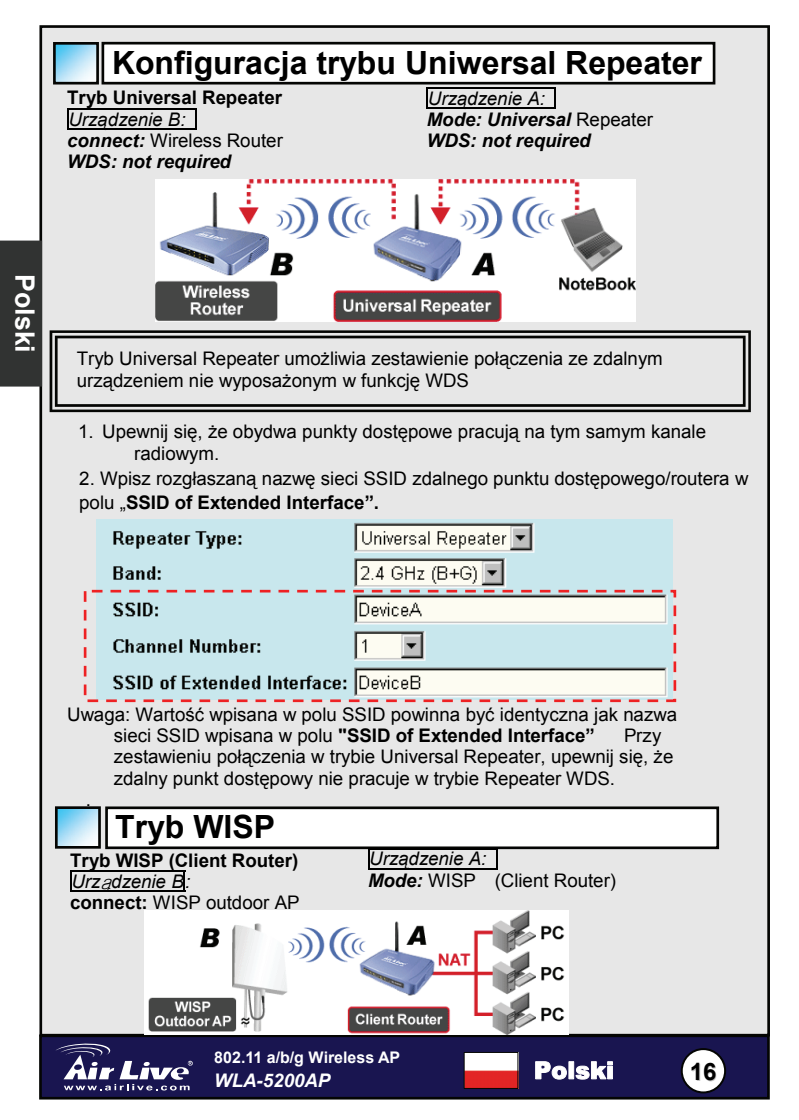

 Użyj opcji "Site Survey" w celu wyszukania nazwy sieci bezprzewodowej Twojego operatora

| WISP Mode Setting    | S                |
|----------------------|------------------|
| Alias Name:          | WirelessAP       |
| 🗖 🛛 Disable Wireless | LAN Interface    |
| Band:                | 11a/b/g          |
| Network Type:        | Infrastructure 💌 |
| SSID:                | airlive          |
| Channel Number:      | 1                |
| Advanced Settings:   | Setup            |
| Security:            | Setup            |
| Site Survey:         | Setup            |

 W trybie WISP, przejdź do konfiguracji portu WAN, wybierz opcję WAN Access Type i uzupełnij informację zgodnie z konfiguracją Twojej sieci.
 Więcej informacji dostępnych jest w rozszerzonej instrukcji obsługi.

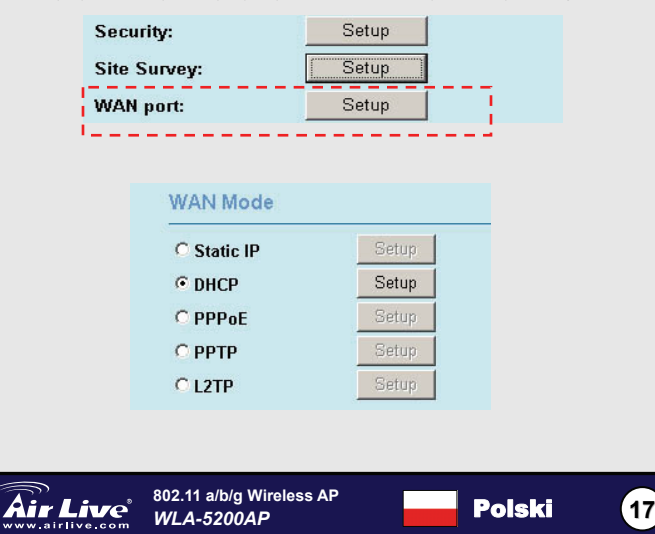

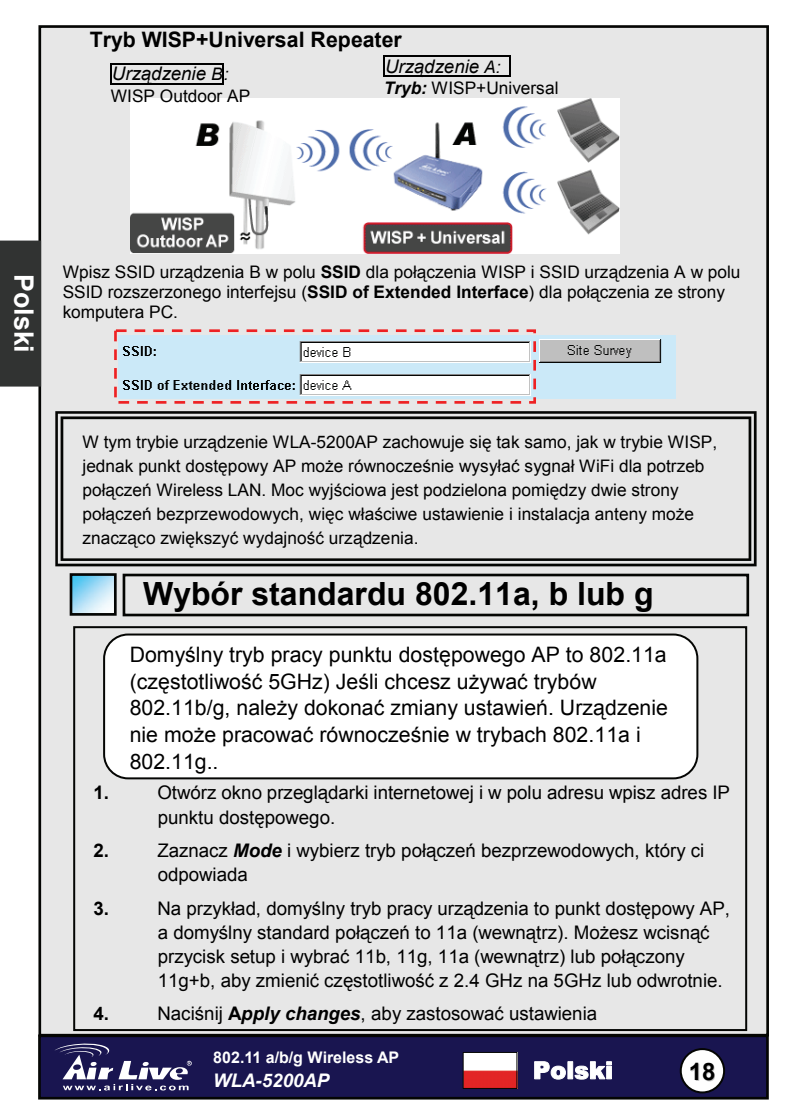

## Regulacja częstotliwości w trybie

Upewnij się, jaki zakres częstotliwości może być legalnie używany. Nie używaj częstotliwości, które na danym obszarze nie są dopuszczone do użytku prywatnego.

Jeśli chcesz zmienić kanał 802.11a, zastosuj się do następujących kroków:

- domyślny region ustawiony jest na Europę, jeśli nie należysz do tego regionu, na początku zmień to ustawienie.
- przejdź do trybu komunikacji bezprzewodowej (Wireless), następnie wybierz tryb, w którzym ma pracować urządzenie, następnie naciśnij przycisk setup i wybierz 11a (outdoor – na zewnątrz) lub 11a (indoor – wewnątrz)
- 3. w polu wyboru kanału wybierz dowolny kanał 11a
- naciśnij "Apply Changes" (zastosuj zmiany), aby ustawienia zostały zmienione

Uwaga: zapoznaj się ze szczegółowymi informacjami zawartymi w podręczniku użytkownika

Legalny zakres częstotliwości dla Czech i Słowacji to:

- Wewnątrz: od 5,18 do 5,32 GHz
- Na zewnątrz: od 5,50 do 5,7 GHz

802.11 a/b/g Wireless AP

WLA-5200AP

Urządzenie dostarczane jest z niewydzielonymi zakresami częstotliwości. Jeśli używać standardu 802.11a w Czechach lub na Słowacji, nie korzystaj z automatycznego wyboru kanału, lecz wybierz kanał częstotliwości z listy poniżej:

- Wewnątrz: Kanały 36, 40, 44, 48, 52, 56, 60, 64
- Na zewnątrz: Kanały 100, 104, 108, 112, 116, 120, 124, 128, 132, 136, 140

Polski

19

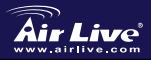

### Nota sobre el estándar FCC

Este equipo ha sido probado y funciona completamente bajo las regulaciones para los equipos digitales Clase B, coincidentemente con la parte 15 de las reglas de FCC. Estos limites se diseñan para proporcionar protección razonable contra la interferencia dañosa cuando el equipo opera en un ambiente comercial. Este equipo usa y puede generar frecuencia de radio y, si no se instala y usa de acuerdo con la guía del usuario, puede causar interferencia dañosa para otros transmisores de radio. Es probable que el funcionamiento de este equipo en una área residencial cause interferencia, en ese caso el usuario tendrá que corregir la interferencia por su propios medios.

#### Nota sobre CE Marking

Este es un producto Clase B, en un ambiente domestico puede causar interferencia de radio, in este caso el usuario puede ser que requiera tomar mediadas adecuadas. OvisLink S.A. declara por la presente que el WLA-5200AP cumple con los requisitos básicos de las directivas 99/05/CE, y es por consiguiente responsable por la exactitud de estos datos:

OvisLink Corp. 5F, No.6 Lane 130, Min-Chuan Rd, Hsin-Tien City, Taipei, Taiwan TEL: +886-2-2218-6888

### Garantías

Este producto ha sido sometido a varios controles para asegurar el funcionamiento apropiado.

Este producto esta cubierto por dos anos de garantía para los países que componen la Unión Europea. Por otros países, el periodo de garantía es de un ano. En el caso de un falla de fabricación o rotura, sera reparado por Ovislink Corp. Por favor contáctese con su distribuidor para mayor información de este procedimiento. Esta garantía no será aplicable en caso de daño causado por el uso impropio del producto, accidentes, manejo defectuoso o manipulación ni cualquier incompatibilidad futura con terceros productos.

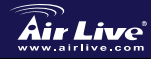

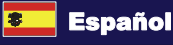

## Información Importante

- modos de la ayuda 7 de funciones wirless
   AP, Cliente, Puente, Repetidor WDS, Repetidor Universal, WISP (Cliente Enrutador), y WISP + Repetidor Universal
- La IP por defecto de todos los modos (AP, Cliente, Repetidor, WISP) es 192.168.1.254.
- El modo por defecto es el modo AP
- La Sub. mascara por defecto es 255.255.255.0
- El nombre del usuario, password y el SSID es "airlive"
- El servidor DHCP por defecto esta activado en el modo WISP y desconectado en los otros modos.
- En el modo inalámbrico 802.11a trabaja en 5Ghz por defecto
- Cuando se hace clic en el botón de cada modo inalámbrico, se puede cambiar el modo inalámbrico, después de cada cambio se deberá reiniciar el equipo para que cambie el modo reboot para a alteração ficar activa mode, system will reboot to take effect

# Indicadores de LED

| LED         | Estado                              |             |
|-------------|-------------------------------------|-------------|
| Significado | constante                           | Significado |
| Power       | Luz verde cuando esta<br>encendido  | Power       |
| LAN1/LAN2   | Conexión LAN detectada              | LAN1/LAN2   |
| Wireless    | Conexión inalámbrica<br>establecida | Wireless    |

## **Conectores y Puertos**

- **Reset**: presionar 10 segundos para reiniciar a valores de fabrica
- LAN1/LAN2: Conectar la PC, Switch o Router
- Power : Conectar la fuente de poder
- Antenna: colocar la antena.

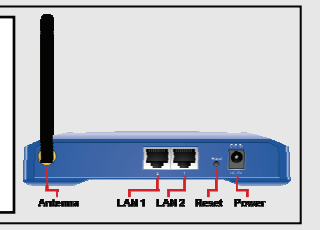

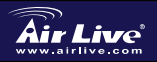

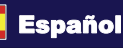

## Pasos para la instalación

- 1. Instale su placa de red antes que el AP
- 2. Atornille la antena (en el sentido horario)
- 3. Conecte la fuente de poder y el cable LAN en la parte posterior.
- 4. Usar su tarjeta inalámbrica para hacer una revisión del área, el nombre por defecto SSID es airlive.
- Si necesita cambiar la configuración del AP, por favor siga el procedimiento descripto a continuación:
  - La IP por defecto en el modo Cliente es 192.168.1.254. Asegúrese que su computadora este dentro de esta subnet (por ejemplo 192.168.1.x)
  - Abra el web browser y tipee 192.168.1.254
  - Coloque el nombre de usuario por defecto airlive y la password "airlive"

# Configuración en modo Inalámbrica

Esta página incluye todos los parámetros básicos y principales del modo para la configuración en modo Inalámbrica. Cualquier cambio de parámetro ocasionará que el dispositivo se reinicie para que la nueva configuración tenga efecto.

Modos Inalámbricos (Wíreless modo): AP, Cliente, Puente, Repetidor WDS, Repetidor Universal , WISP (Cliente Enrutador), y WISP + Repetidor Universal

El modo por defecto es AP. Puedes escoger cambiar a otro modo. **Tipo de Red (Network Type):** Cuando está en modo Cliente, puedes escoger entre modo Ad-Hoc e Infraestructura

Tipo de Repetidor (Repeater Type): Cuando está en modo Repetidor, puedes escoger entre Repetidor WDS y Repetidor Universal

Tipo de WISP (WISP Type): Cuando el equipo está en modo WISP, puedes configurarlo como WISP (Cliente Enrutador)

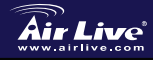

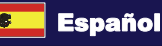

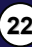

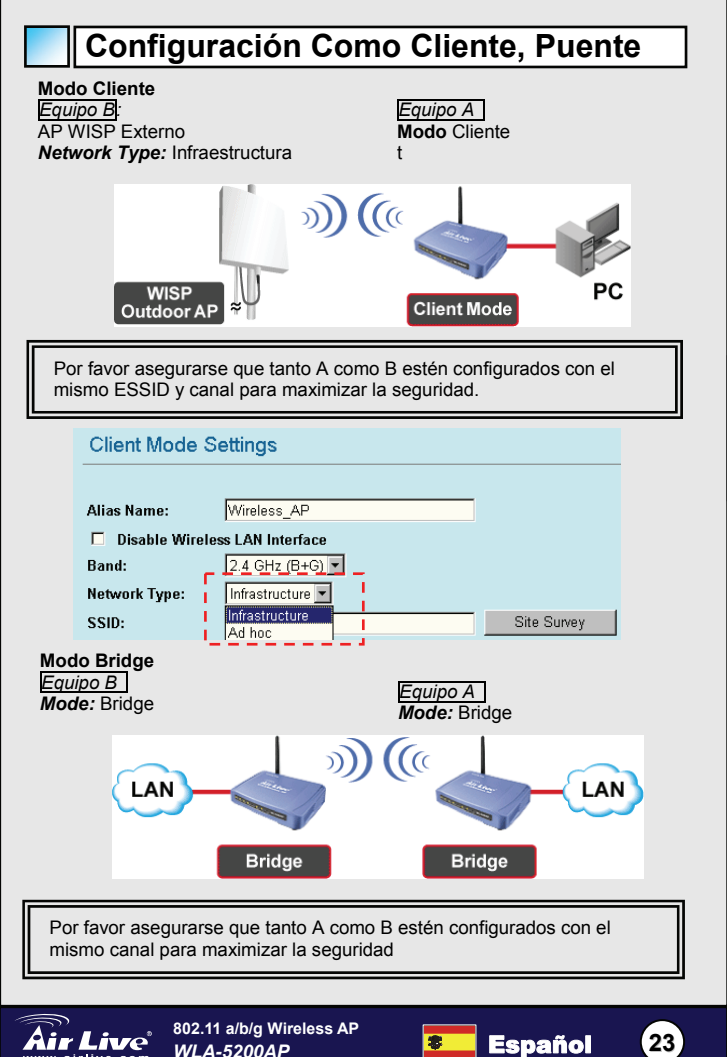

Españo

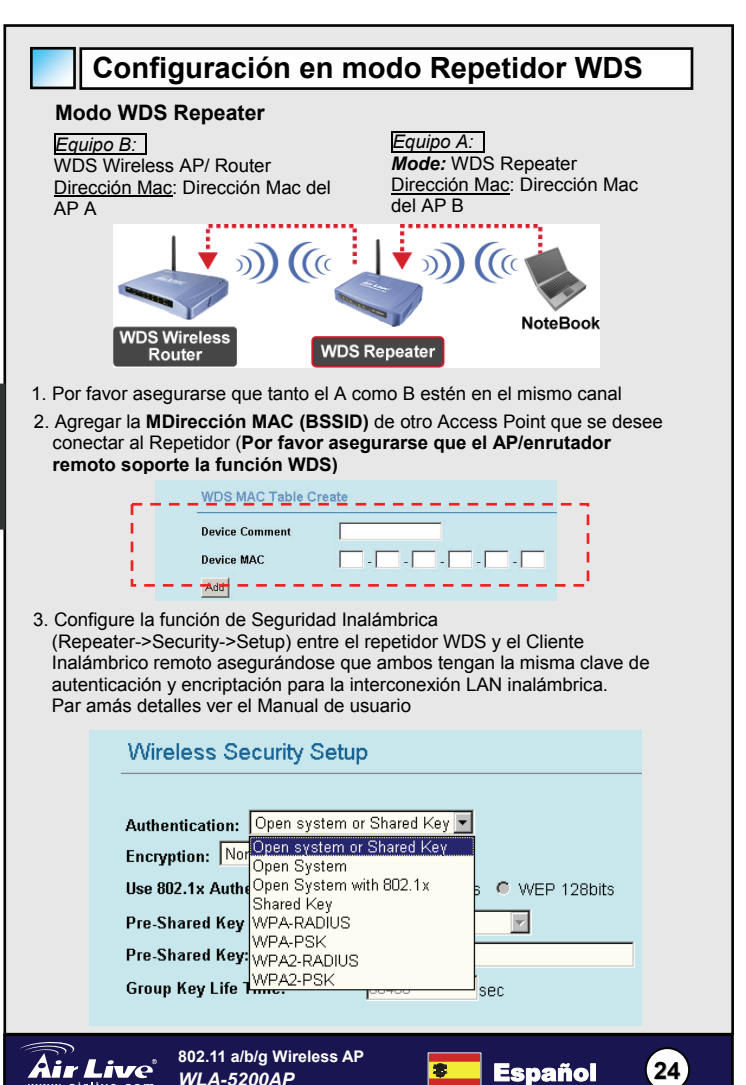

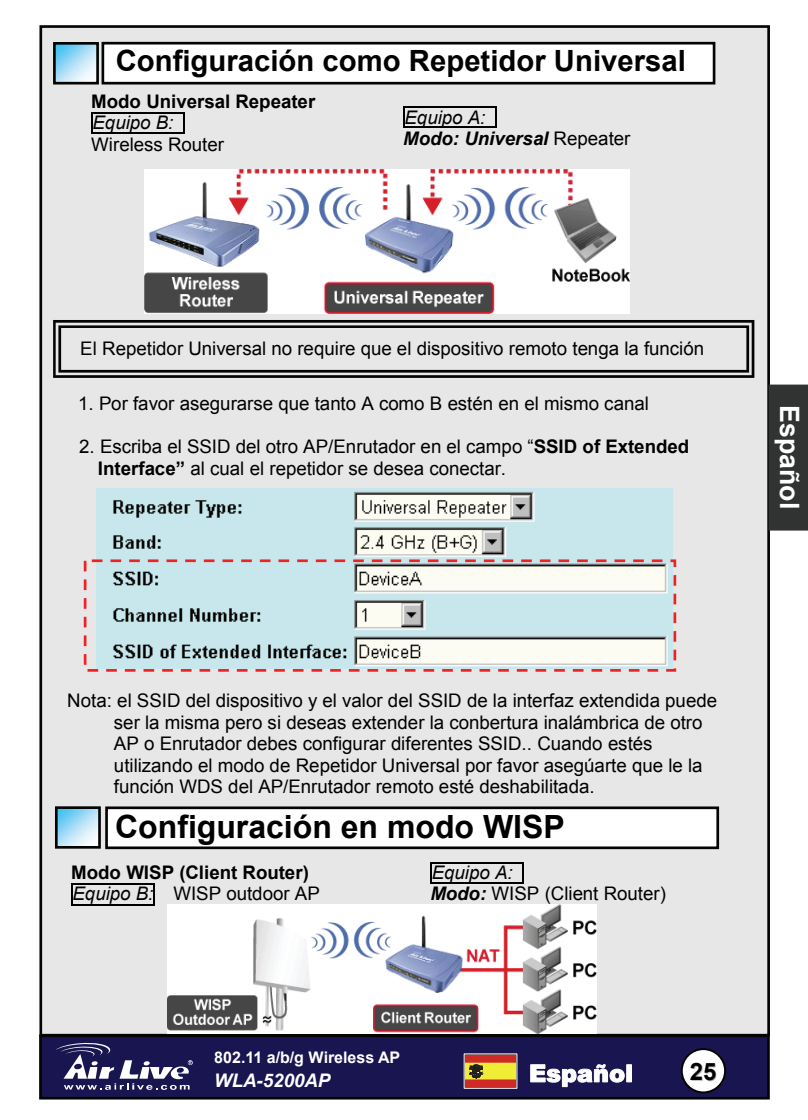

1. Por favor haga click en el botón "Site Survey" para buscar y conectarse al AP Externo del WISP

| WISP Mode Setting    | S                |
|----------------------|------------------|
| Alias Name:          | WirelessAP       |
| 🗖 🛛 Disable Wireless | LAN Interface    |
| Band:                | 11a/b/g 🗾        |
| Network Type:        | Infrastructure 💌 |
| SSID:                | airlive          |
| Channel Number:      | 1                |
| Advanced Settings:   | Setup            |
| Security:            | Setup            |
| Site Survey:         | Setup            |

2. En modo WISP por favor haga click en el botón WAN port par ala configuración WAN. Selecciona WAN Access Type y escriba la información en el otro campo. Para más detalles, lee el manual de usuario.

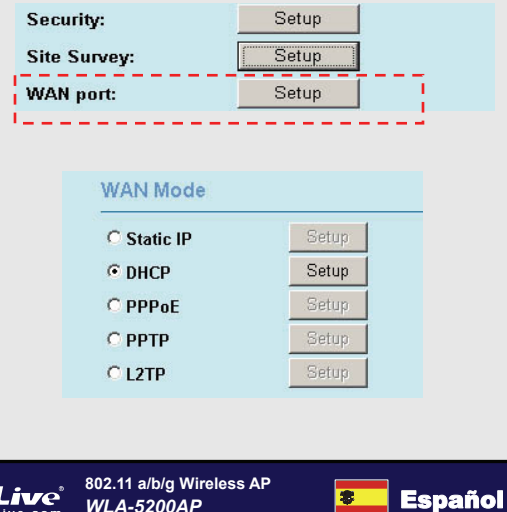

8

26

802.11 a/b/g Wireless AP WLA-5200AP

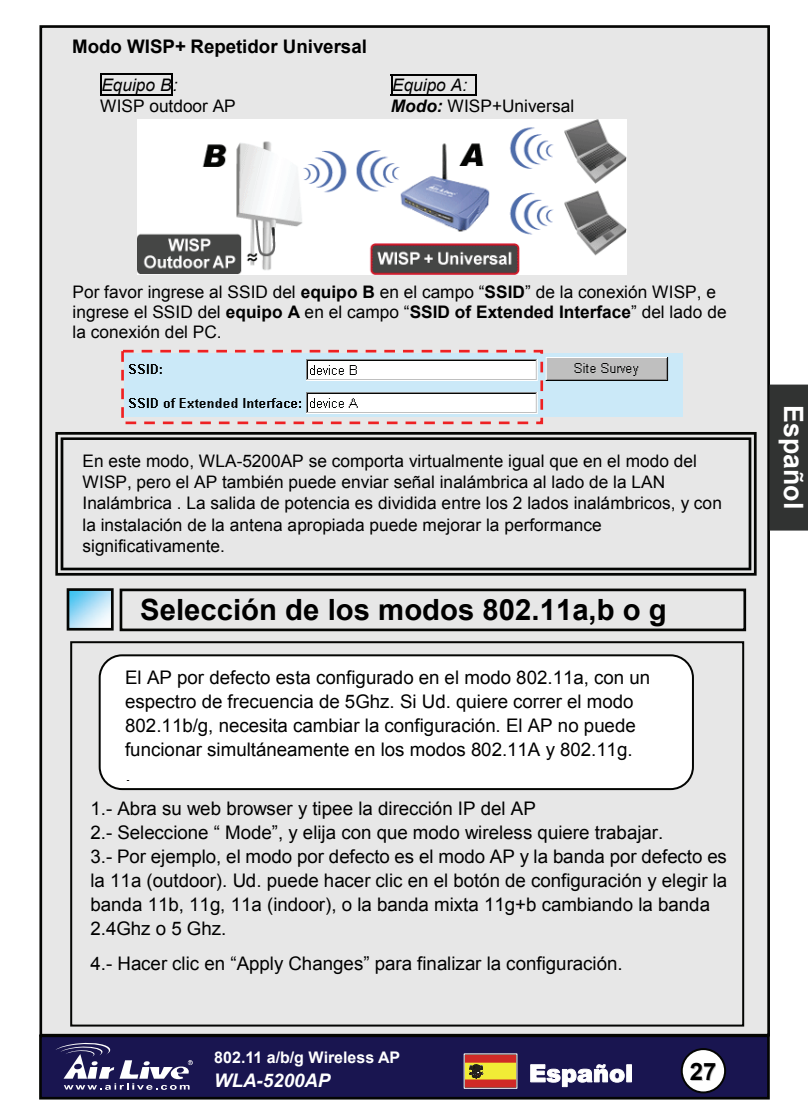

## 802.11a Dominio de Frecuencia

Por favor asegúrese con las autoridades locales si el rango de frecuencia lo puede usar legalmente. Por favor no utilice este rango de frecuencia si no esta permitido en su país.

Si quiere cambiar los canales en el modo 802.11A, siga las instrucciones:

- 1. La región por defecto es Europa, si Ud. no se encuentra en Europa cambia esta opción primero.
- 2. Entre en el modo Wireless, seleccione el modo que quiera, y elija 11a (outdoor exterior) 11a (indoor interior)
- En el campo de los Canales, es donde deberá escoger el canal que quiere configurar.
- 4. haga clic en "Apply Changes"

Nota: por favor recurra al manual del usuario para mas detalles

- Indoor: 5.18 to 5.32GHz
- Outdoor: 5.50 to 5.7GHz

Su AP viene con las siguientes frecuencias abiertas. Si usted esta usando el modo 802.11a en la Republica Checa y en la Republica Eslovaca, por favor no utilice la opción automática de elección de canales. Elija su frecuencia de acuerdo con las instrucciones descriptas abajo

- Indoor:: Canal 36, 40, 44, 48, 52, 56, 60, 64
- Outdoor: Canal 100, 104, 108, 112, 116, 120, 124, 128, 132, 136, 140

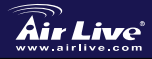

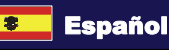

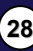

Español

#### Anmerkungen zum FCC-Standard

Dieses Produkt wurde getestet und ist anerkannt worden, mit den Richtlinien der FCC, Teil 15 für digitale Geräte der Kategorie B übereinzustimmen. Diese Beschränkungen sind dafür bestimmt, einen angemessenen Schutz gegen schädliche Störungen zu bieten wenn die Produkte in einer gewerblichen Umgebung verwendet werden. Diese Produkte erzeugen und benutzten Radiofrequenzen und können darüber hinaus solche ausstrahlen. Bei einer Installation und Nutzung, die sich nicht nach dieser Bedienungsanleitung richtet kann zudem eine schädliche Störung des Funkverkehrs auftreten. Beim Betrieb dieser Produkte im Wohnbereich sind solche Störungen nicht unwahrscheinlich. In diesem Fall wird der Benutzer dazu aufgefordert, die Störungen auf eigene Kosten zu beseitigen.

#### Anmerkungen zum CE-Zeichen

Hier handelt es sich um ein Produkt der Kategorie B. In häuslicher Umgebung können solche Produkte Funkstörungen hervorrufen. In diesem Fall kann der Benutzer aufgefordert werden, entsprechende Maßnahmen zu treffen. Die Firma OvisLink erklärt hiermit, dass der WLA-5200AP die Basisanforderungen der CE-Direktive 99/05/CE erfüllt und ist somit verantwortlich für die Verlässlichkeit dieser Angaben:

> OvisLink Corp. 5F, No.6 Lane 130, Min-Chuan Rd, Hsin-Tien City, Taipei, Taiwan TEL: +886-2-2218-6888

#### Garantiebestimmungen

Um einen sicheren Betrieb zu gewährleisten wurde dieses Produkt verschiedenen Qualitätskontrollen unterzogen. Für dieses Produkt werden innerhalb der Europäischen Union zwei Jahre Garantie gewährt. In anderen Ländern beträgt die Garantiedauer nur 1 Jahr. Im Falle eines Herstellungsfehlers oder Defektes wird das Gerät durch Ovislink repariert.

Bitte fragen Sie in einem solchen Fall Ihren Händler nach weiteren Details. Diese Garantie gilt nicht im Falle eines Schadens durch unsachgemäße Benutzung, Unfallschäden, Transportschäden oder einer Manipulation des Gerätes, sowie auch nicht bei zukünftigen Inkompatibilitäten mit Produkten eines Dritten

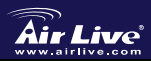

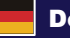

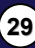

Deutsch

## Wichtige Informationen

Werkseitige Voreinstellungen:

Unterstützt 7 Wireless-Funktionsmodi:

AP, Client, Bridge, WDS-Repeater, Universal-Repeater, WISP (Client-Router), und WISP+Universal-Repeater

- IP-Adresse aller Modi (AP,Client,Repeater,WISP): 192.168.1.254
- Modus: AP
- Subnetzmaske: 255.255.255.0
- Benutzername, Passwort und SSID: "airlive"
- DHCP-Server: on im WISP-Modus; andere Modi: off Wireless-Modus: 802.11a, 5 Ghz
- Nach Änderung des Wirelessmodus durch einen Klick auf den hierzu vorgesehenen Button erfolgt ein Neustart des Systems.

## LED-Anzeigen

| LED       | Status                                             |           |
|-----------|----------------------------------------------------|-----------|
| Bedeutung | an                                                 | Bedeutung |
| Power     | Leuchet grün wenn die<br>Stromversorgung aktiv ist | Power     |
| LAN1/LAN2 | LAN-Verbindung erkannt.                            | LAN1/LAN2 |
| Wireless  | Wireless-Verbindung<br>hergestellt                 | Wireless  |

## Anschlüsse und Schalter

- Reset: Stellt nach 10-sekundigem gedrückt halten die Werksvoreinstellungen wieder her
- LAN1/LAN2: Zum Anschluss eines PC, Switch, Router, etc.
- Power: Schließen Sie das mitgelieferte Netzteil hier an.
- Antenne: Schließen Sie hier die Antenne an

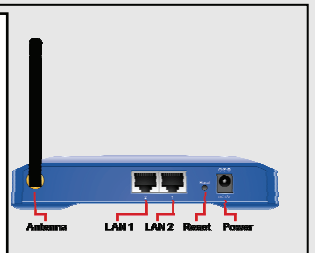

Deutsch

30

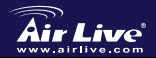

802.11 a/b/g Wireless AP WLA-5200AP

## Installationschritte

- 1. Vor Inbetriebnahme des AP installieren Sie bitte Ihre Netzwerkkarte(n).
- Schrauben Sie die Antenne im Uhrzeigersinn in den Antennenanschluss des AP.
- Verbinden Sie das Stromversorgungskabel und das LAN-Kabel mit den entsprechenden Anschlüssen auf der Geräterückseite.
- Benutzen Sie Ihre Wireless-Karte um eine Netzwerk-Suche durchzuf
  ühren. Die Standard-SSID ist *airlive*.
- 5. Falls Sie die Konfiguration des AP ändern wollen gehen Sie wie folgt vor:
- Die werkseitig voreingestellte IP-Adresse im Client-Modus ist 192.168.1.254. Stellen Sie bitte sicher, dass sich die IP-Adresse Ihres PCs im gleichen Subnetz wie der AP befindet (z.B. 192.168.1.x)
- Öffnen Sie Ihren Webbrowser und geben Sie 192.168.1.254 ein.
- Geben Sie als Benutzername und Passwort "airlive" ein

# Setup der Wireless Mode

Diese Seite beinhaltet alle primären Parameter für die Einstellung des Wireless-Modus.

Jede Parameteränderung veranlasst das Gerät zu einem Neustart, um die neuen Einstellungen wirksam werden zu lassen.

Wireless Mode: AP, Client, Bridge, WDS-Repeater, Universal-Repeater, WISP (Client-Router), und WISP+Universal-Repeater

Die Voreinstellung ist "AP mode". Sie können einen anderen Modus auswählen, um dies zu ändern..

**Network Type** (Netzwerktyp): Im Client-Modus können Sie zwischen Ad-Hoc und Infrastructure auswählen.

Repeater Type: Im Repeater-Modus können Sie zwischen WDS Repeater und Universal Repeater wählen.

WISP Type: Im WISP-Modus können Sie zwischen WISP (Client-Router).

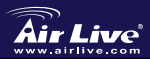

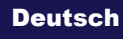

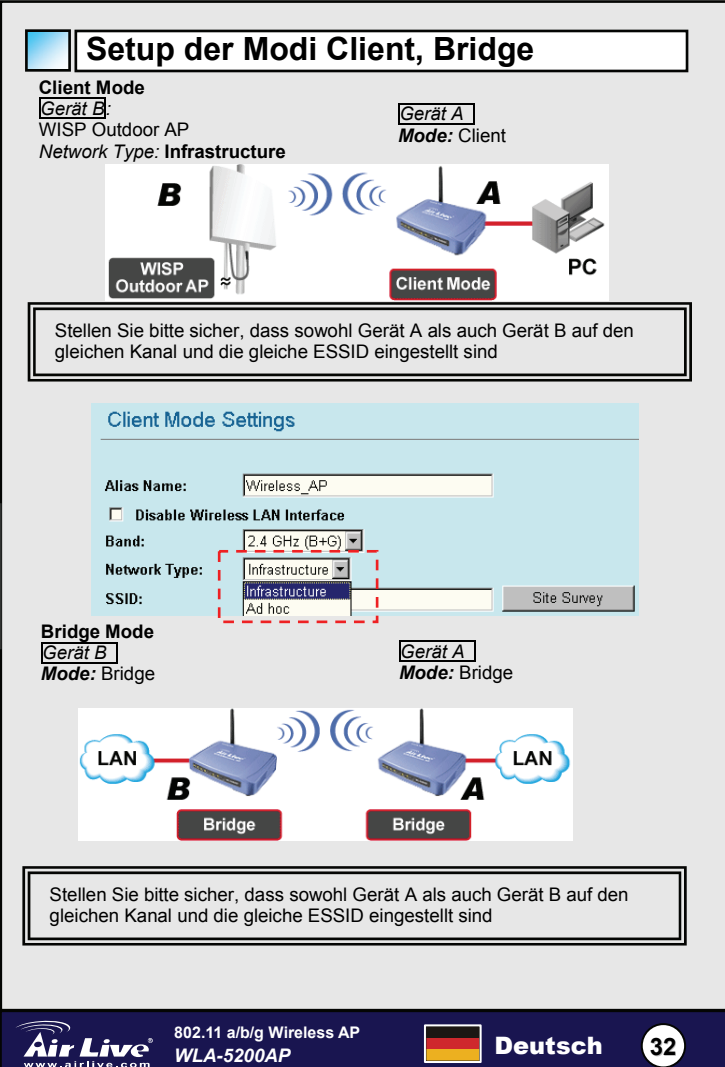

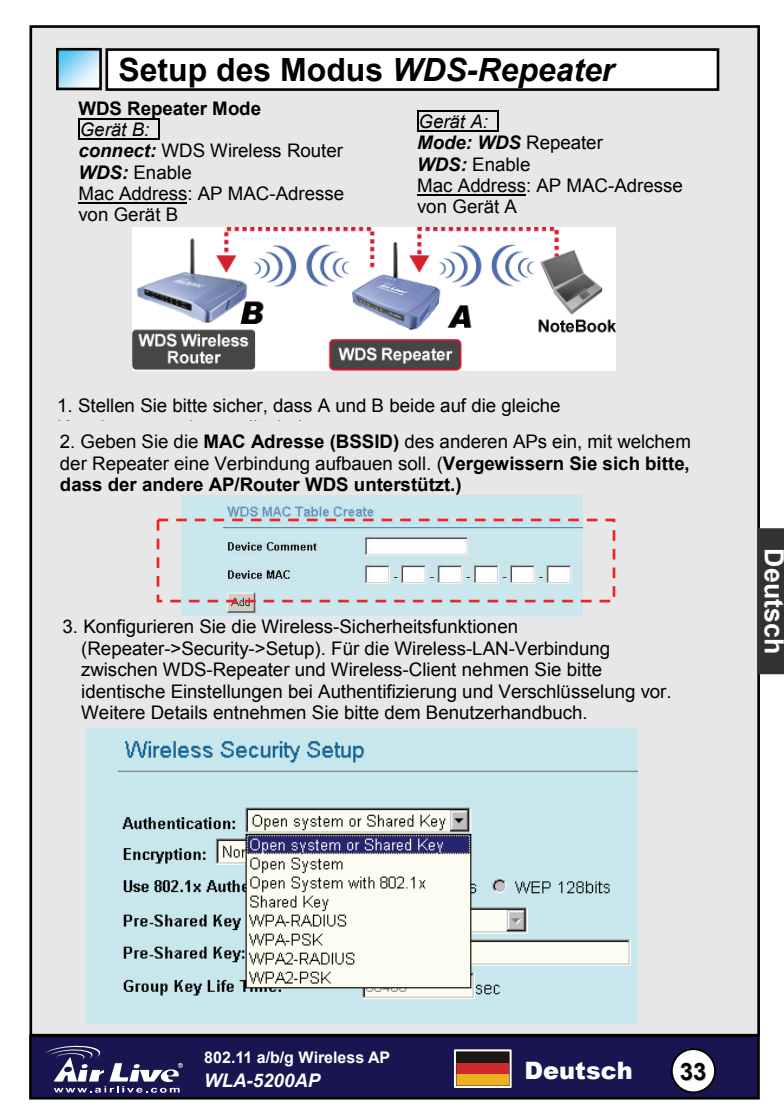

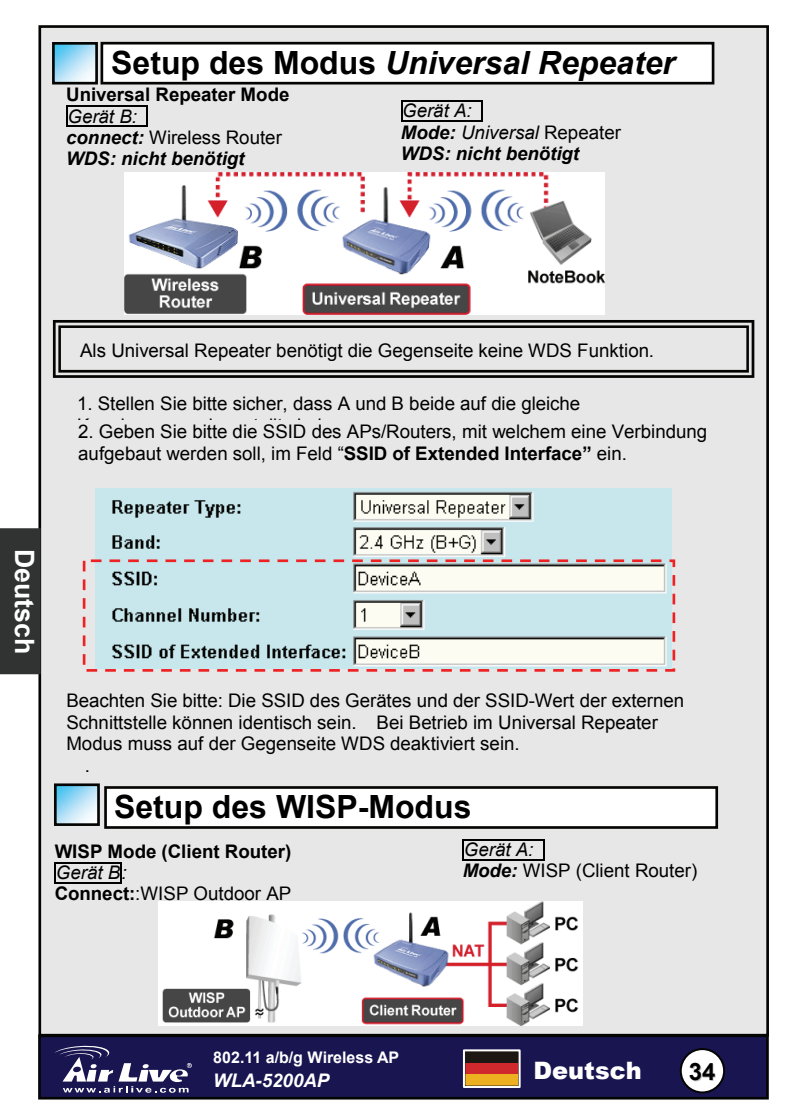

1. Bitte klicken Sie auf den Button "**Site Survey**" um den WISP-Outdor-AP zu suchen und eine Verbindung zu ihm aufzubauen

| Alias Name:        | WirelessAP       |
|--------------------|------------------|
| Disable Wireles    | s LAN Interface  |
| Band:              | 11a/b/g 🗾        |
| Network Type:      | Infrastructure 💌 |
| SSID:              | airlive          |
| Channel Number:    | 1                |
| Advanced Settings: | Setup            |
| Security:          | Setup            |

 Für die WAN-Konfiguration im WISP-Modus klicken Sie bitte auf den Button für das WAN-Port-Wetup. Wählen Sie den WAN Access Type (Art des WAN-Zugriffs) und geben Sie die nötigen Informationen in den anderen Feldern ein. Näheres entnehmen Sie bitte dem Benutzerhandbuch

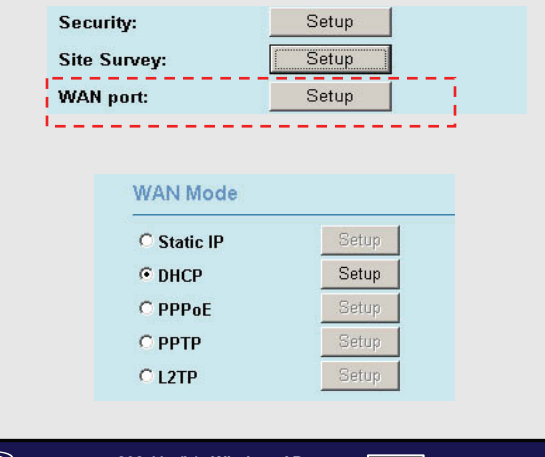

Deutsch

35

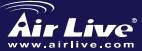
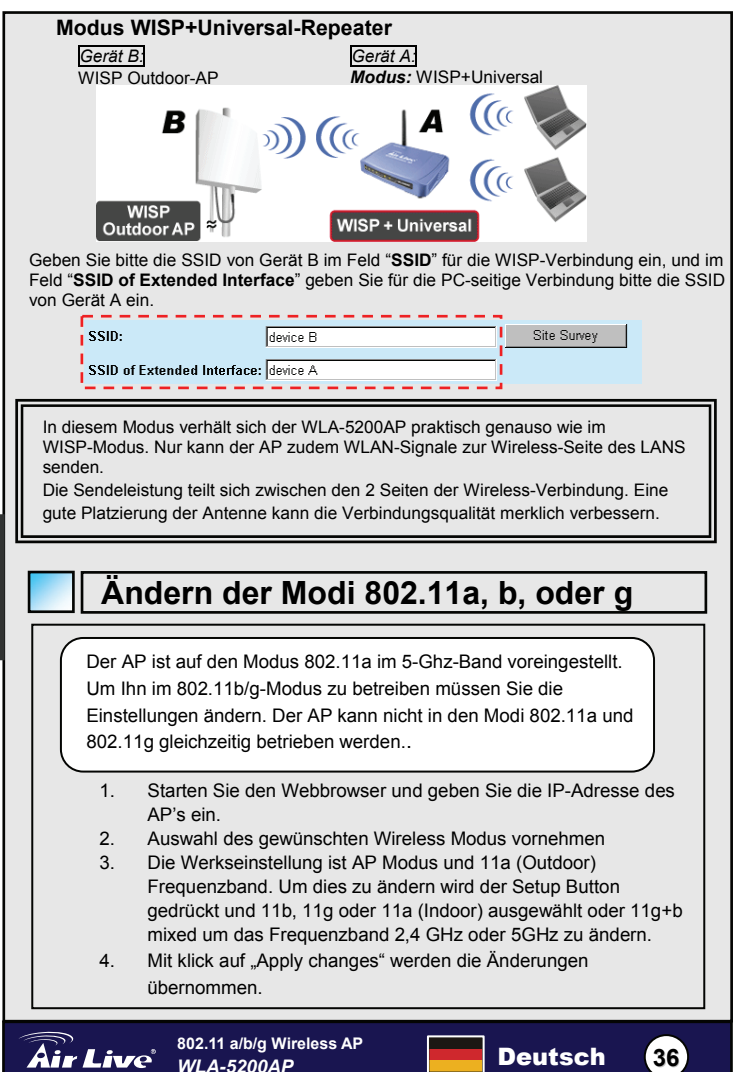

Deutsch

## Erlaubte Frequenzbereiche unter

Bitte erkundigen Sie sich bei Ihren örtlichen Behörden, welche Frequenzbereiche zur Nutzung freigegeben sind.Bitte benutzen Sie keinen Frequenzbereich, der in Ihrem Land nicht erlaubt ist.

Falls Sie Einstellungen für den Modus 802.11a ändern möchten gehen Sie bitte wie folgt vor:

- Die voreingestellte Region ist Europa. Ändern Sie dies bitte falls Sie sich in einer anderen Region befinden.
- Wählen Sie unter "Wireless Mode" den gewünschten Modus. Klicken Sie dann auf den Setup-Button und wählen Sie zwischen 11a(outdoor) und 11a(indoor).
- Im Feld "Channel Number" können Sie den gewünschten 11a-Kanal auswählen.
- Klicken Sie auf"Apply Changes" um die Änderungen wirksam werden zu lassen.

Anmerkung: Für detailliertere Einstellungsmöglichkeiten schlagen Sie bitte im Benutzerhandbuch nach..

- Im Innenbereich: 5,18 to 5,32GHz
- Im Freien: 5,50 bis 5,7GHz

Ihr AP unterstützt die oben aufgeführten Frequenzbänder. Falls Sie den Modus 802.11a in tschechischen oder slowakischen Ländern benutzen, aktivieren Sie bitte **nicht** die automatische Kanalwahl ("auto channel selection"). Bitte wählen Sie den Kanal anhand der folgenden Tabelle:

- Innenbereich: Kanal 36, 40, 44, 48, 52, 56, 60, 64
- Außenbereich: Kanal 100, 104, 108, 112, 116, 120, 124, 128, 132, 136, 140

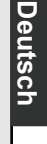

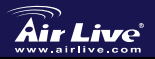

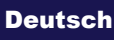

#### FCC Standard - upozornění

Toto zařízení bylo testováno a vyhovuje předpisům třídy B pro digitální zařízení, na základě odstavce 15, FCC pravidel. Tyto limity jsou vytvořeny po poskytování účinné ochrany před škodlivými vlivy zařízení pracující v komerční sféře. Toto zařízení vyzařuje radiové vlny a pokud není instalováno a používáno v souladu s touto uživatelskou příručkou, tak může vykazovat rušení okolní radiové komunikace. Provoz tohoto zařízení v osídlených oblastech bude pravděpodobně příčinou nežádoucího rušení. V tomto případě by měl uživatel přijmout opatření, která povedou ke korekci rušení.

#### CE Marking - upozornění

Toto zařízení odpovídá třídě B. V domácím prostředí může způsobovat radiové rušení. V tomto případě by měl uživatel přijmout odpovídající opatření. Společnost OvisLink Corp. takto deklaruje, že WLA-5200AP splňuje základní pravidla norem 99/05/CE, a je proto odpovědná za správnost všech údajů:

> OvisLink Corp. 5F, No.6 Lane 130, Min-Chuan Rd, Hsin-Tien City, Taipei, Taiwan TEL: +886-2-2218-6888

#### Záruka

Tento produkt byl podrobený rozličným kontrolám kvality k zajištění všech funkcí. Tento produkt podléhá dvouleté záruce v krajinách Evropské Unie. V ostatních krajinách je záruční doba stanovena na jeden rok. V případě výrobních závad nebo nefunkčnosti bude zařízení opraveno společností OvisLink Corp. Prosím kontaktujte svého dodavatele, který vám sdělí detailní informace. Záruka nebude uznána pokud dojde k poškození zařízení vlivem nestandardního užívání, např.: fyzické poničení následkem pádu, nesprávná manipulace, neautorizované zásahy, provoz v extremních podmínkách atd.

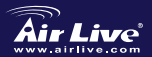

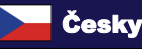

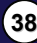

## Důležité informace

- Základní IP adresa pro všechny módy je 192.168.1.254
- Základní mód je AP
- Základní maska podsítě je 255.255.255.0
- Základní uživatelské jméno, hesla a SSID je airlive
- DHCP server je zapnutý implicitně pouze v módu WISP
- Bezdrátový mód je implicitně 802.11a v pásmu 5Ghz
- Když budete měnit bezdrátový mód, musíte zařízení restartovat aby se změny projevily.

## LED Indikace

| LED       | Stav                                       |           |
|-----------|--------------------------------------------|-----------|
| Význam    | Svítí                                      | Význam    |
| Power     | Zařízení je připojené<br>k elektrické síti | Power     |
| LAN1/LAN2 | Zařízení je připojeno k síti<br>LAN        | LAN1/LAN2 |
| Wireless  | Zařízení je připojeno<br>k bezdrátové síti | Wireless  |

Porty a konektory

Reset: 10-ti sekundovým provedete tovární reset

LAN1/LAN2: připojte vaše PC,

Switch nebo Router

Power: připojte napájecí adaptér

Anténa: připojte anténu

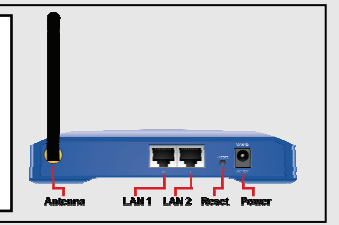

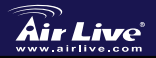

802.11 a/b/g Wireless AP WLA-5200AP

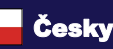

39

Česky

# Instalační kroky

- 1. Nejprve nainstalujte síťovou kartu
- 2. Přišroubujte anténu do konektoru
- 3. Připojte napájení a LAN kabel
- Vyhledejte svoji síťovou kartou zdroj signálu, základní SSID je airlive 5.Pokud potřebujete změnit konfiguraci AP, tak posupujte
  - základní IP adresa je 192.168.1.254, ujistěte se, zda je IP adresa vašeho počítače ve stejné podmasce (192.168.1.x)
  - otevřete webový prohlížeč a zadejte adresu 192.168.1.254
  - zadejte uživatelské jméno a heslo airlive

# módy bezdrátové části

Tato stránka obsahuje všechny základní, důležité paramtery nastavení bezdrátové části. Některé parametry budou vyžadovat reboot celého zařízení aby se projevily nastavené změny.

Wireless Mode (módy bezdrátové části): AP, Client, Bridge, WDS Repeater, Universal Repeater, WISP (Client Router), a WISP +

#### Universal Repeater mód

Deafultně je nastaven mód AP.

Network Type (typ sítě): V módu Client můžete vybrat mezi Ad-Hoc a Infrastructure

Repeater Type (typ repeateru): V módu Repeater můžete vybrat mezi WDS Repeater a Universal Repeater

WISP Type (typ módu WISP): V módu WISP můžete nastavit WISP(Client Router)

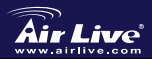

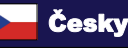

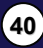

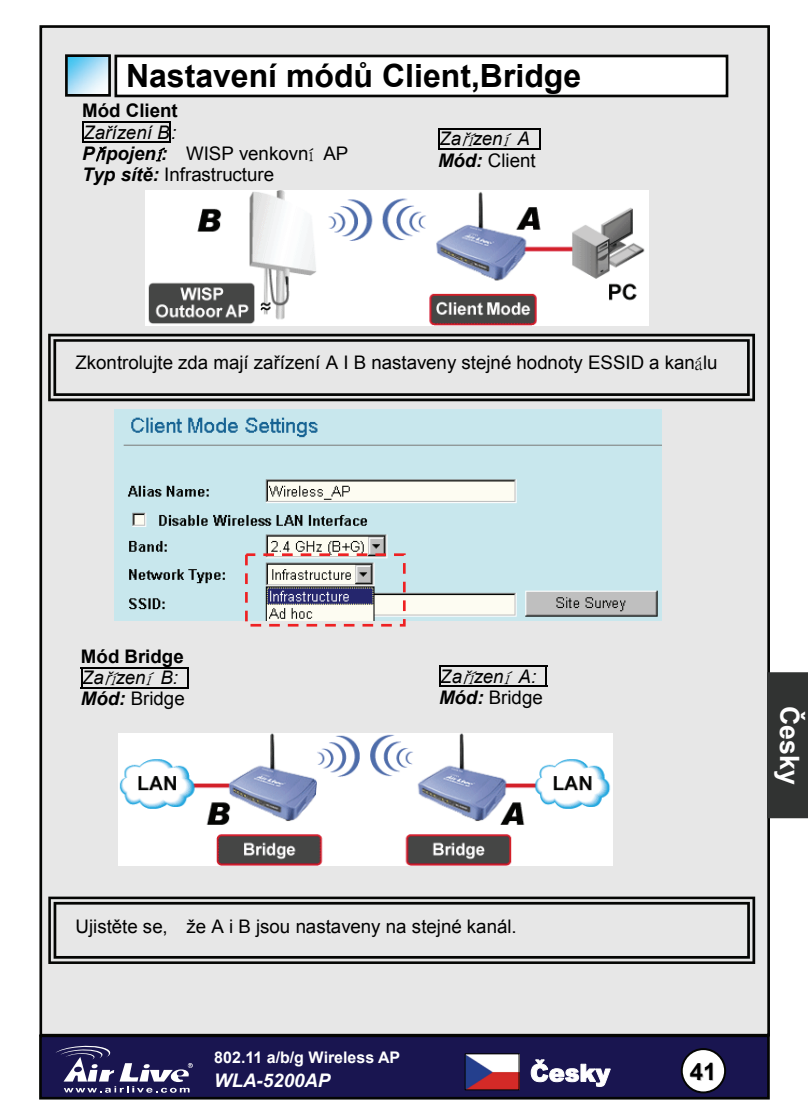

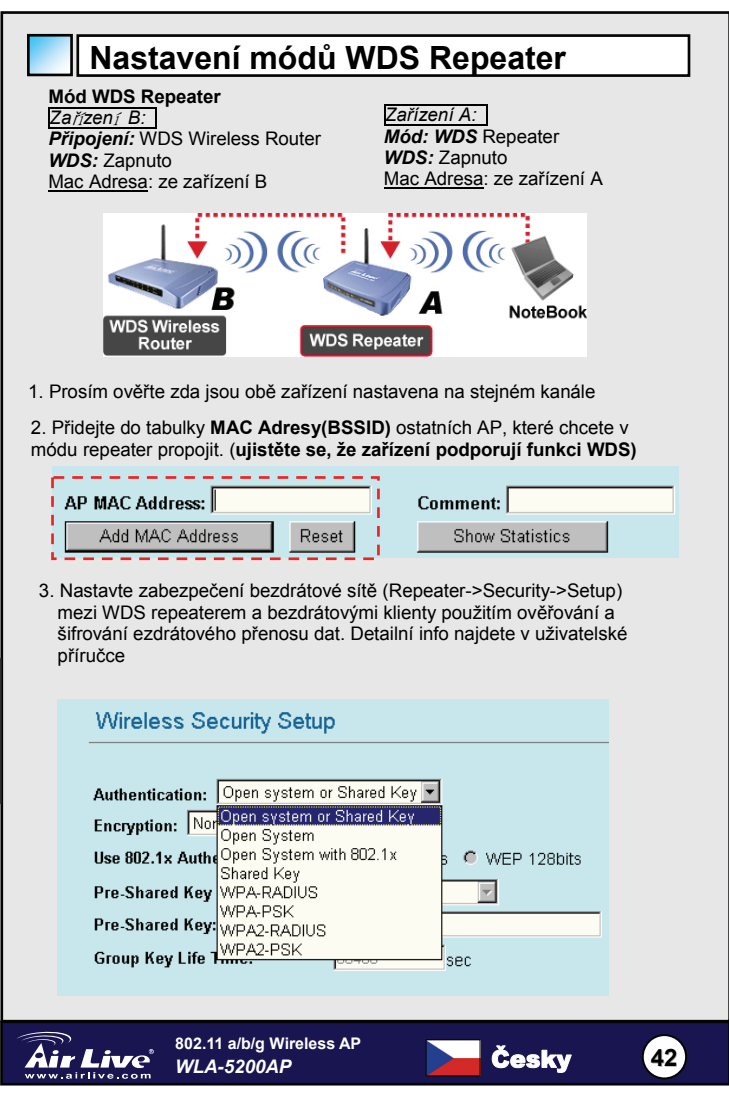

Česky

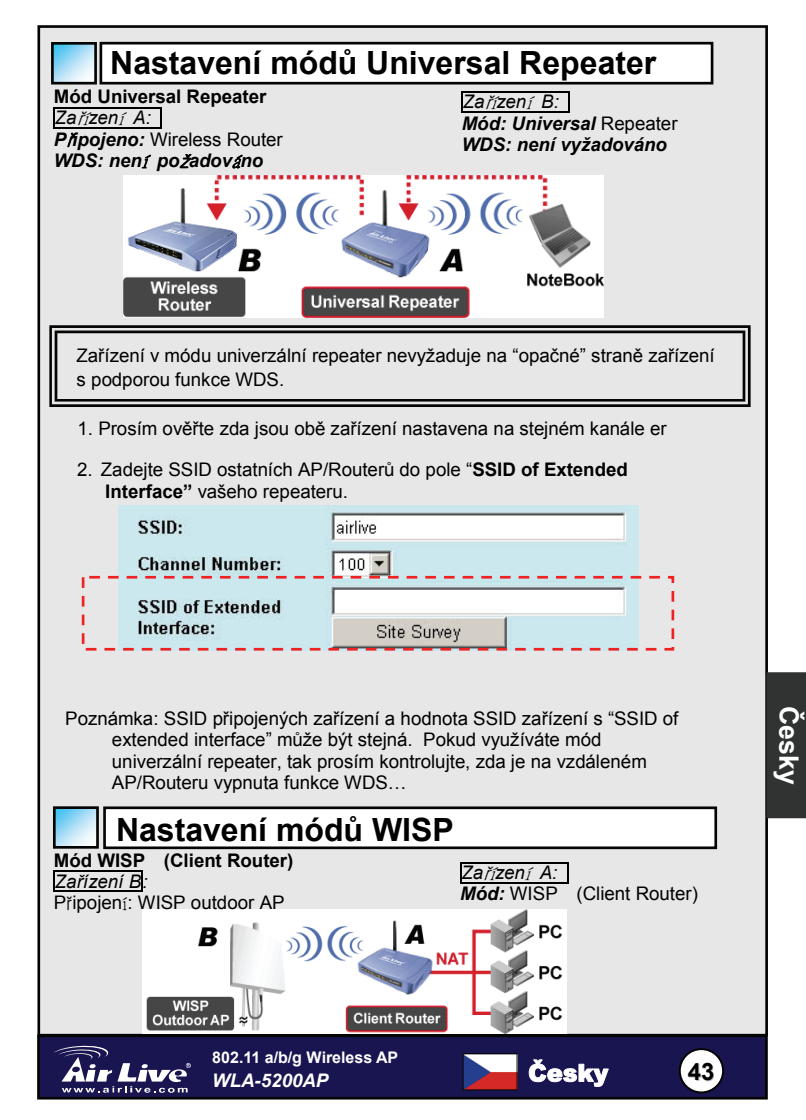

1. Prosím klikněte na tlačítko "Site Survey", vyhledejte a připojte se k WISP Outdoor AP zařízení

| WISP Mode Setting   | gs               |
|---------------------|------------------|
| Alias Name:         | WirelessAP       |
| 🗖 🛛 Disable Wireles | s LAN Interface  |
| Band:               | 11a/b/g 🗾        |
| Network Type:       | Infrastructure 💌 |
| SSID:               | airlive          |
| Channel Number:     | 1                |
| Advanced Settings:  | Setup            |
| Security:           | Setup            |
| Site Survey:        | Setup            |

2. V zálože WISP mode, klikněte na tlačítko WAN port setup a nakonfigurujte WAN, zadejte WAN Access Type a ostatní potřebné info. Detailní popis nastavení najdete v uživatelské příručce

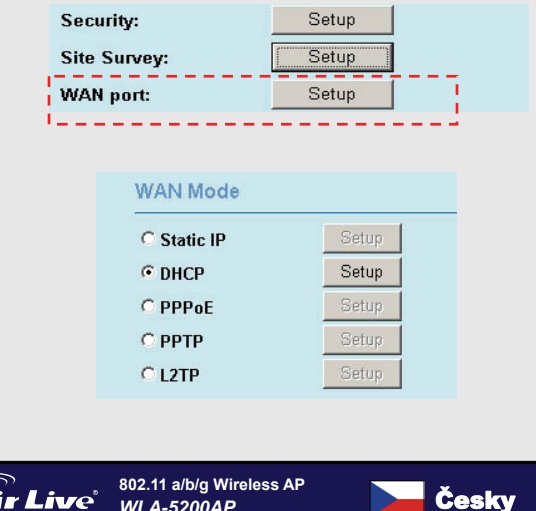

WLA-5200AP

44

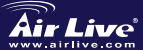

Cesky

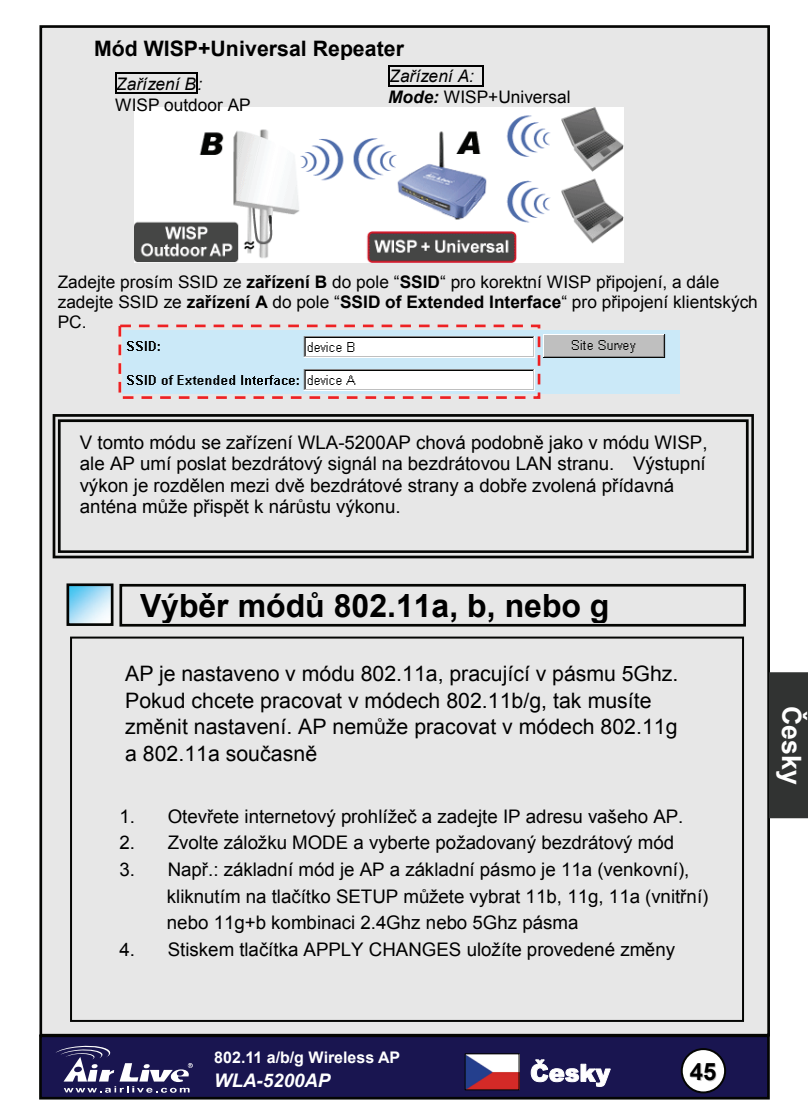

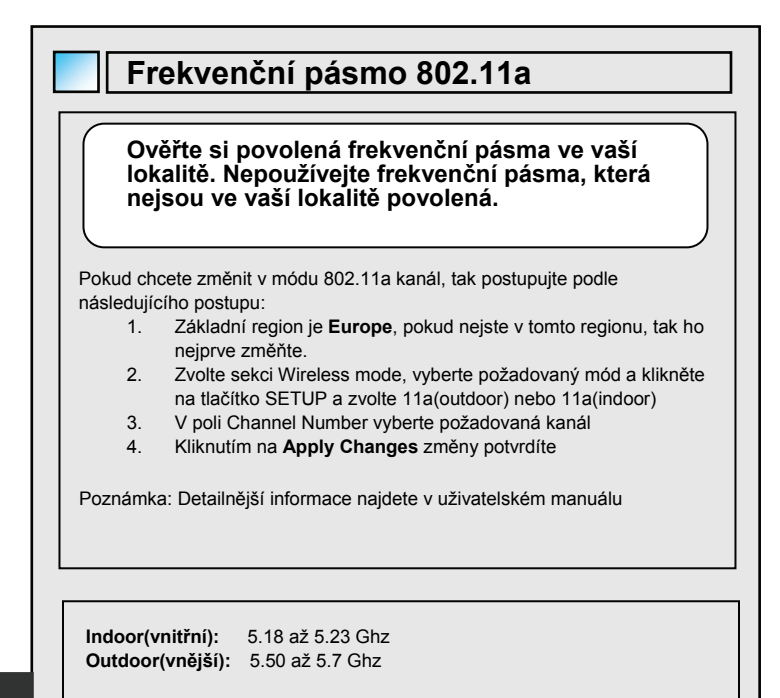

Pokud budete používat mód 802.11a v České Republice nebo na Slovensku, tak nevybírejte automatickou volbu kanálů. Vyberte si některý z následujících kanálů ručně:

Indoor(vnitřní): kanál 36, 40, 44, 48, 52, 56, 60, 64 Outdoor(vnější): kanál 100, 104, 108, 112, 116, 120, 124, 128, 132, 136, 140

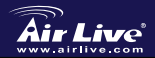

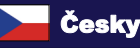

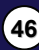

## Важная информация

- Во всех режимах (Точка доступа, Клиент, Повторитель, WISP) адрес IP по умолчанию – 192.168.1.254
- Режим работы по умолчанию Точка доступа
- Маска подсети по умолчанию 255.255.255.0
- П Логин, пароль и SSID по умолчанию airlive
- В режиме WISP сервер DHCP по умолчанию включён, в остальных режимах выключен
- Беспроводная сеть работает по протоколу 802.11а на частоте 5 ГГц.
- После каждого нажатия на кнопку смены беспроводного протокола система будет перезагружаться, чтобы сохранить изменения

## Индикаторы

| Индикатор            | Пояснение                              |                   |
|----------------------|----------------------------------------|-------------------|
| Название             | Горит                                  | Название          |
| Питание              | Питание включено                       | Питание           |
| LAN1/LAN2            | Установлено соединение с<br>сетью      | LAN1/LAN2         |
| Беспроводная<br>сеть | Установлено беспроводное<br>соединение | Беспроводная сеть |

### Порты и разъёмы

- Перезагрузка: нажмите и удерживайте 10 секунд, после чего будут восстановлены заводские установки.
- LAN1/LAN2: Подсоедините к портам компьютер, свич или роутер.
- Питание: вставьте штекер адаптера.

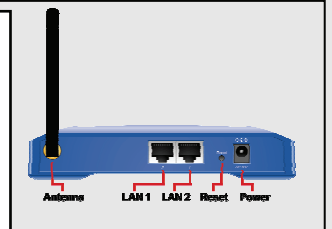

Русский

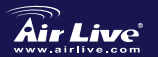

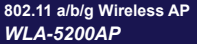

Русский

## Установка устройства

- 1. Перед настройкой точки доступа установите все сетевые карты.
- 2. Вкрутите антенну по часовой стрелке в соответствующий разъём
- 3. Подключите шнур питания и сетевые шнуры
- Для установки беспроводного соединения воспользуйтесь беспроводной сетевой картой, SSID по умолчанию *airlive*
- 5. Если вы хотите изменить настройки точки доступа:
  - В режиме Клиента IP-адрес по умолчанию. 192.168.1.254
     Убедитесь, что ваш компьютер имеет IP той же подсети (т.е. 192.168.1.x)
  - Откройте веб-браузер и перейдите по адресу 192.168.1.254
  - Укажите логин и пароль *airlive*

## Беспроволочная установка

Эта страница вклюает все главным образом и главные параметры для беспроволочной установки режима

Wireless Mode: AP, Client, Bridge, WDS Repeater , Universal Repeater, WISP (Client Router), и WISP + Universal Repeater mode Невыполнение обязательства установлено к режиму ар, котор вы можете выбрать для того чтобы изменить их к другим режимам..

Network Type: Когда в режиме клиента, вы можете выбрать между ad-Нос и инфраструктурой

Repeater Type: Когда в режиме репитера, вы можете выбрать между репитером WDS и всеобщим репитером

**WISP Type:** Когда в режиме WISP, вы можете setup router WISP(Client).

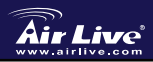

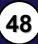

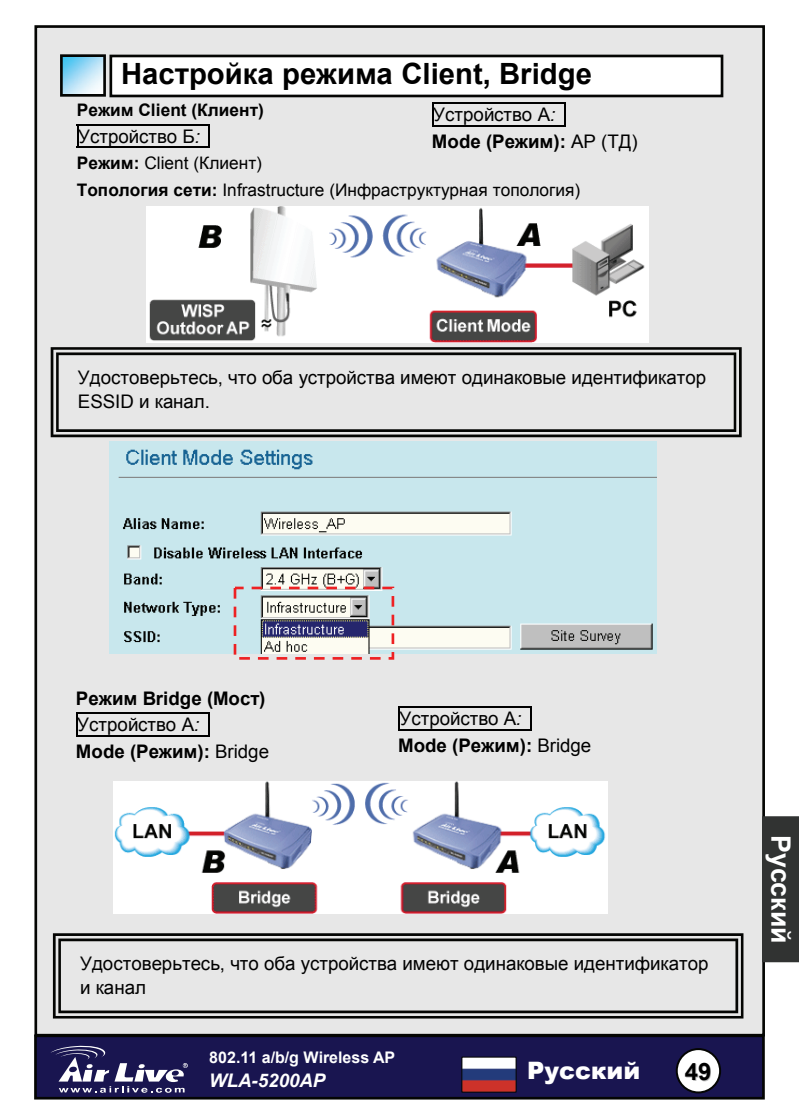

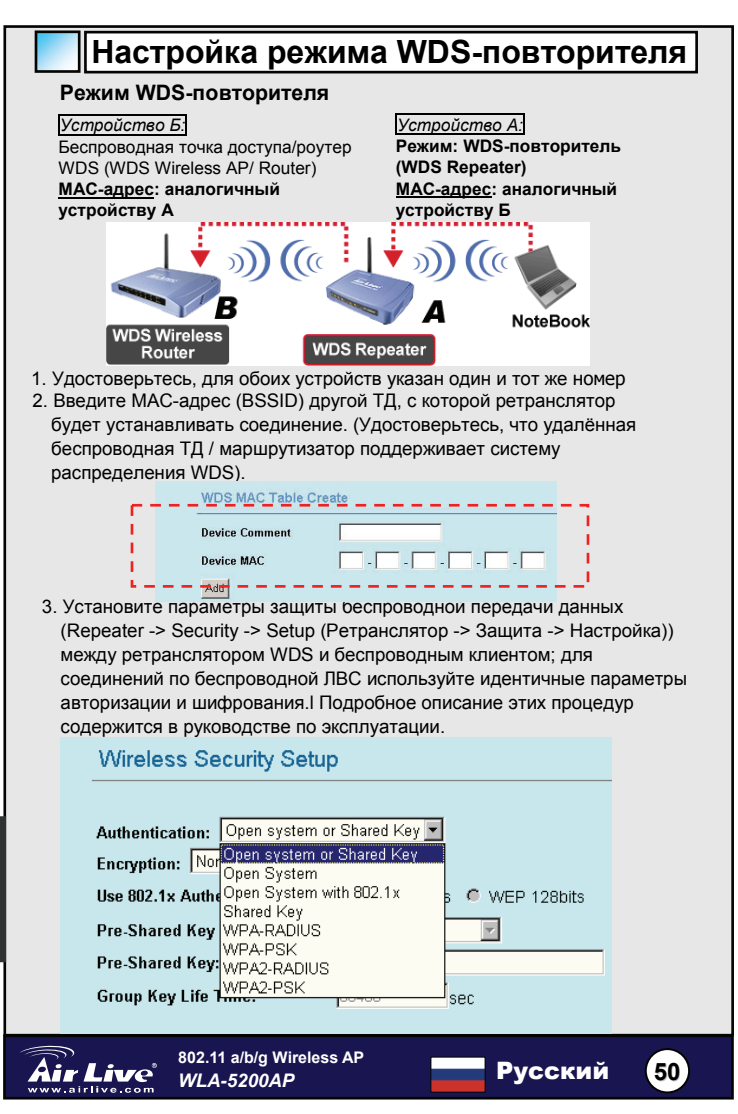

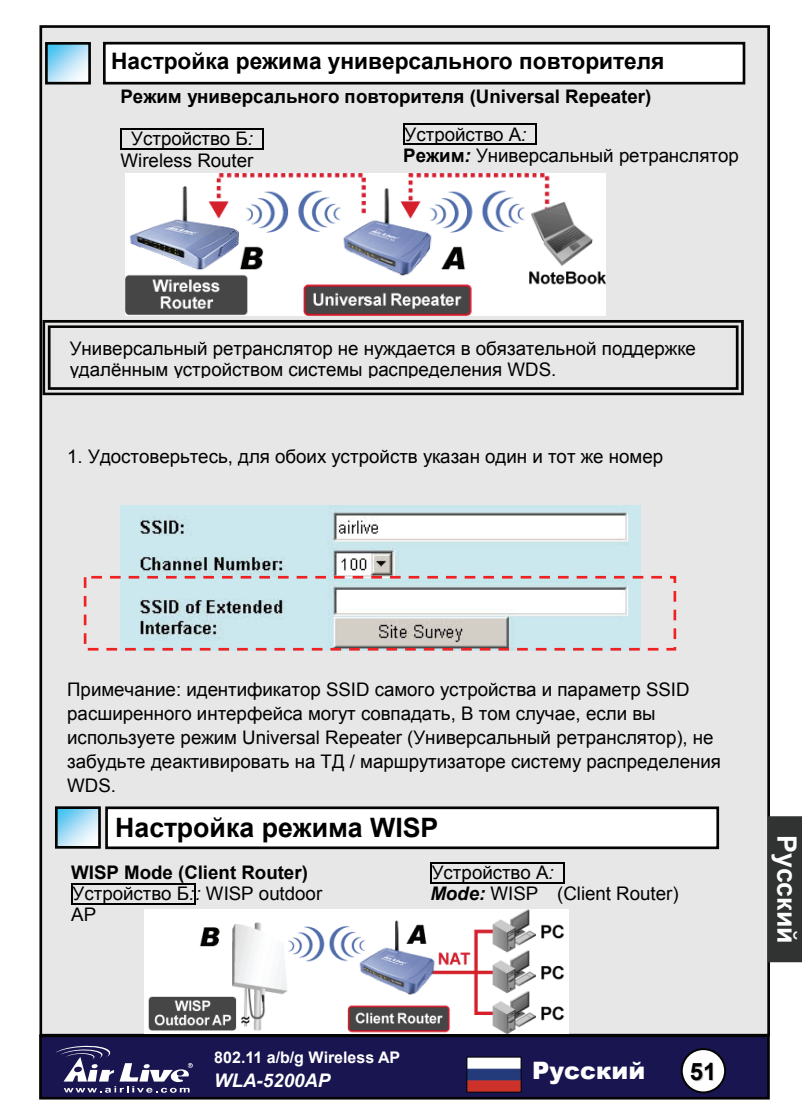

| 1. | Чтобы приступить к поиску и подключиться к наружной ТД платформы |  |
|----|------------------------------------------------------------------|--|
|    | WISP, нажмите кнопку Site Survey (Обзор зоны).                   |  |

| Alias Name:        | WirelessAP       |
|--------------------|------------------|
| Disable Wireles    | s LAN Interface  |
| Band:              | 11a/b/g 🗾        |
| Network Type:      | Infrastructure 💌 |
| SSID:              | airlive          |
| Channel Number:    | 1                |
| Advanced Settings: | Setup            |
| Socurity           | Setun            |

2. В режиме WISP нажмите кнопку настройки разъёма WAN (ГВС) чтобы получить доступ к параметра разъёма WAN, выберите закладку WAN Access Type (Тип доступа к ГВС) и введите нужные данные в соответствующие поля. Подробное описание этих процедур содержится в руководстве по эксплуатации

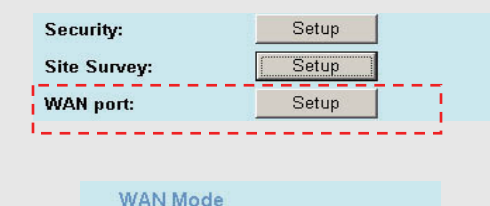

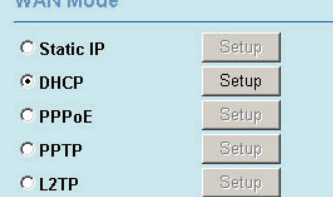

52

Русский

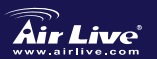

802.11 a/b/g Wireless AP WLA-5200AP

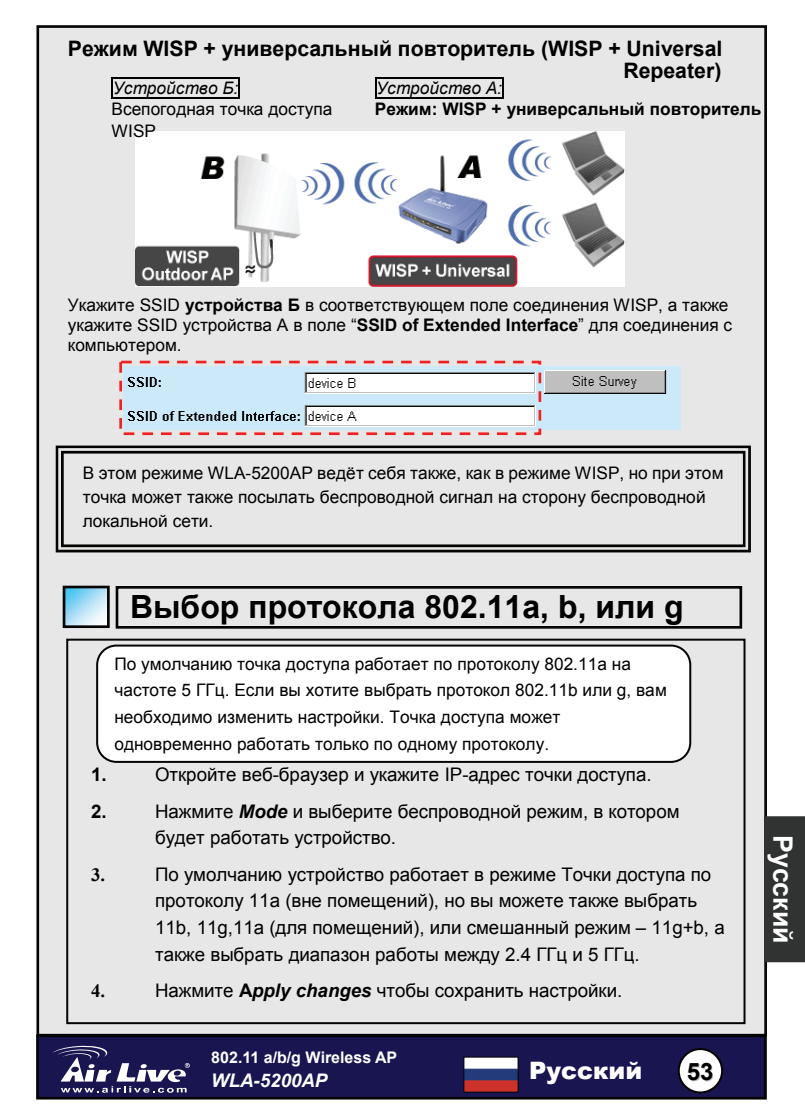

## Частотный диапазон 802.11а

Пожалуйста, удостоверьтесь в том, что вы имеете право пользоваться частотами устройства. Не используйте частотный диапазон, запрещённый вашими местными законами.

Если вы хотите изменить канал передачи данных 802.11а:

- Регион по умолчанию Европа, если вы находитесь в другом регионе, укажите его.
- Перейдите в беспроводной режим, выберите нужный режим, нажмите кнопку установки и выберите 11а (всепогодный) или 11а (для помещений).
- В поле выбора номера канала вы можете выбрать тот канал, который вам нужен.
- Нажмите "Применить" чтобы сохранить изменения.
   Примечания: для получения детальной информации по настройке просмотрите полное руководство пользователя.
  - В помещении: от 5,18 до 5,32 ГГц
  - Вне помещений: от 5,50 до 5,7 ГГц

Ваша точка доступа изначально настроена на эти частоты. Если вы используете протокол 802.11а в Чехии и Словакии, пожалуйста, не используйте автоматический выбор канала. Воспользуйтесь данной таблицей каналов:

- В помещении: 36, 40, 44, 48, 52, 56, 60, 64
- Вне помещений: 100, 104, 108, 112, 116, 120, 124, 128, 132, 136, 140

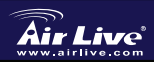

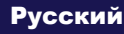

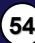

Русский

#### Nota sobre o padrão FCC

Este equipamento foi testado e concluiu-se que cumpre os limites para um dispositivo digital de Classe B de acordo com a Parte 15 das Normas FCC. Estes limites destinam-se a proporcionar protecção contra interferências prejudiciais quando o equipamento está a funcionar numa área comercial. Este equipamento gera, utiliza e pode emitir energia de rádio frequência e se não for instalado de acordo com o manual de utilizador, pode causar interferências na transmissão de comunicações via rádio. Se está a ser utilizado em área residencial, é provável que este equipamento cause interferências prejudiciais, e nesse caso o utilizador deverá tentar corrigir esta interferência usando os seus próprios meios.

#### Nota sobre a Etiqueta CE

Este é um produto de Classe B. Numa área residencial este produto pode causar rádio interferência, e nesse caso o utilizador deverá tomar as devidas medidas para a corrigir. A OvisLink Corp. declara para os devidos efeitos que o WLA-5200AP cumpre os requisitos básicos da Directiva 99/05/CE e é por conseguinte responsável pela precisão destes dados:

OvisLink Corp. 5F, No.6 Lane 130, Min-Chuan Rd, Hsin-Tien City, Taipei, Taiwan TEL: +886-2-2218-6888

#### Garantias

Este produto sofre vários controlos de qualidade para assegurar o funcionamento adequado.

Este produto está coberto por uma garantia de dois anos para os países da União Europeia. Para outros países, o período de garantia é de um ano. Em caso de algum defeito de fabrico ou falha, será reparado pela OvisLink Corp. Contacte o seu fornecedor relativamente aos detalhes do procedimento para este efeito. Esta garantia não se aplica em caso de avaria causada por utilização imprópria do produto, acidentes, manuseamento faltoso ou manipulação nem por quaisquer incompatibilidades futuras com outros produtos

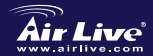

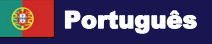

# Informação Importante

- O endereço IP por defeito para todos os modos (AP, Client, Repeater, WISP) é 192.168.1.254
- O modo por defeito está definido para modo AP
- A Subnet Mask por defeito é 255.255.255.0
- O nome de utilizador, palavra-chave e SSID por defeito estão definidos para "airlive"
- O servidor DHCP por defeito está definido On no modo WISP, outros modos definidos Off
- Por defeito o modo Wireless é 802.11a e funciona na frequência dos 5Ghz.
- Quando clica cada botão do modo Wireless para mudar, o sistema faz o

# Indicadores LED

| LED         | Status                         |                           |
|-------------|--------------------------------|---------------------------|
| Significado | Fixo                           | Cintilante                |
| Power       | Verde fixo com corrente ligada | Não disponível            |
| LAN1/LAN2   | Detectada ligação LAN/         | A receber/enviar<br>dados |
| Wireless    | Está feita a ligação sem fios  | A receber/enviar<br>dados |

## Portas e Conectores

- Reset: Prima por 10 segundos para repor as definições para os valores de fábrica
- LAN1/LAN2: Para ligar o PC, Switch ou Router.
- **Power** : Para ligar o transformador.
- Antenna: Para ligar a antena

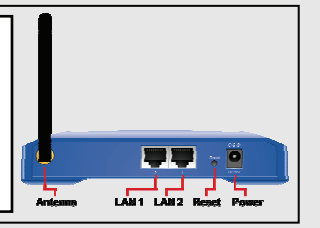

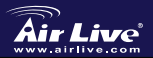

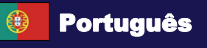

## Passos para a Instalação

- 1. Instale primeiro as placas de rede e só depois o AP;
- Fixe a antena (sentido dos ponteiros de relógio) no conector de antena;
- 3. Ligue a corrente e o cabo LAN na retaguarda;
- Use uma placa sem fios para site survey, o SSID por defeito é "airlive";
- Se necessita de mudar a configuração do AP, siga o procedimento abaixo:
- O endereço IP por defeito do modo AP é 192.168.1.254. O IP do seu PC deve estar na mesma subnet que o AP (ex.: 192.168.1.x)
- Abra o web browser e dê entrada de 192.168.1.254
- Dê entrada do nome de utilizador e palavra-chave por defeito "airlive"

## Ajuste wireless da modalidade

Esta página inclui todos os parâmetros básicos e principais para definição de modo sem fios. Qualquer mudança de parâmetro irá fazer com que o dispositivo tenha que voltar a fazer reboot para que as novas definições figuem registadas..

Modo Sem Fios: AP, Client, Bridge, WDS Repeater, Universal Repeater, WISP (Client Router), e WISP + Universal Repeater

A definição por defeito é para modo AP. Pode seleccionar para mudar para outros modos .

Tipo Network: Quando em modo Client, pode seleccionar entre Ad-Hoc e Infrastructure.

Tipo Repeater: Quando em modo Repeater, pode seleccionar entre WDS Repeater e Universal Repeater

Tipo WISP: Quando em modo WISP, pode definir WISP(Client Router) ou também seleccionar enable Universal Repeater que active modo WISP+ Universal Repeater.

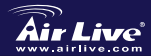

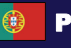

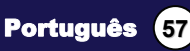

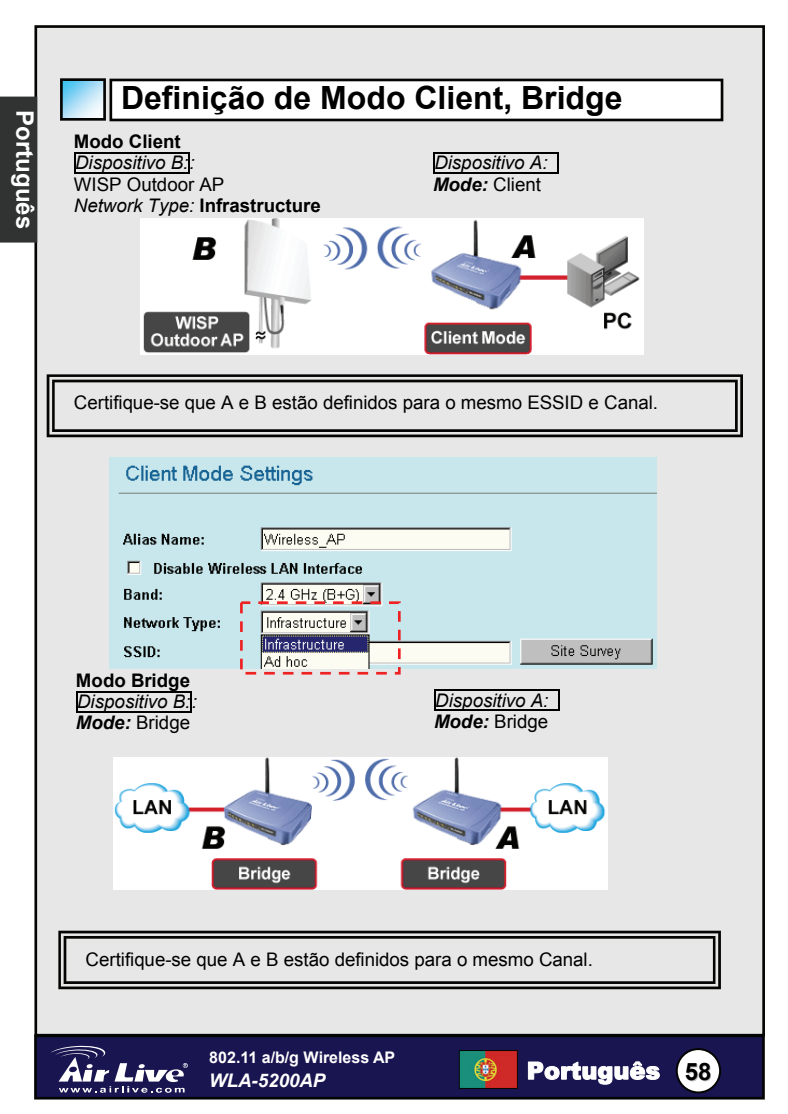

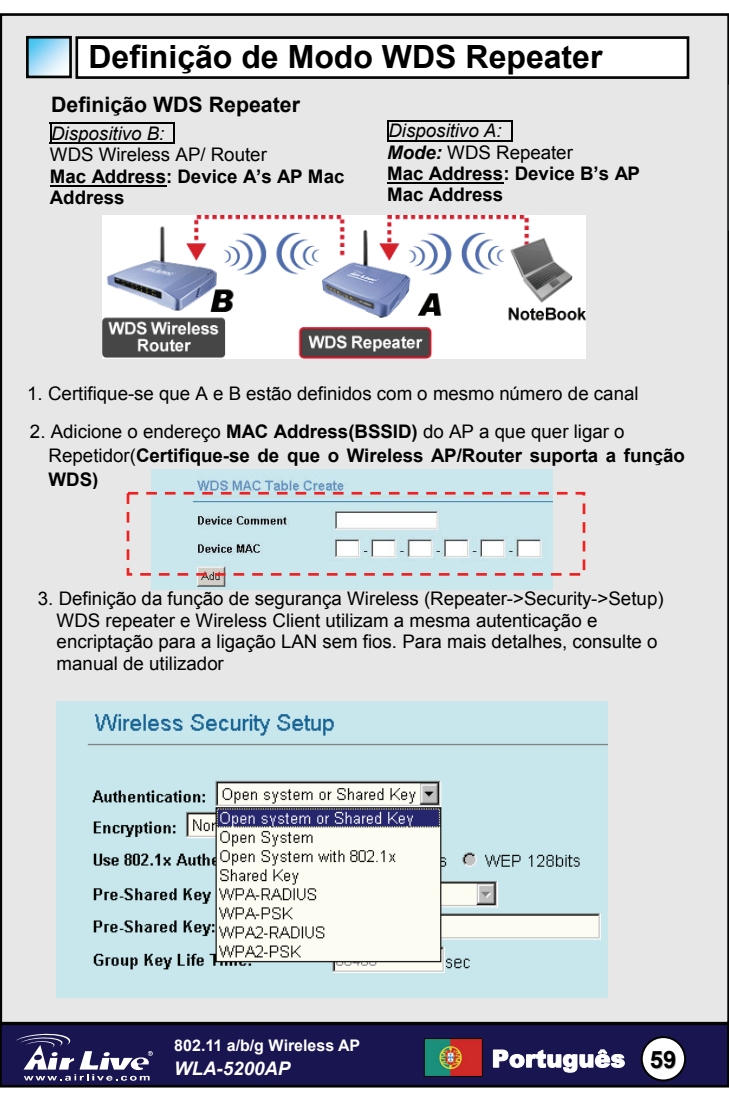

Português

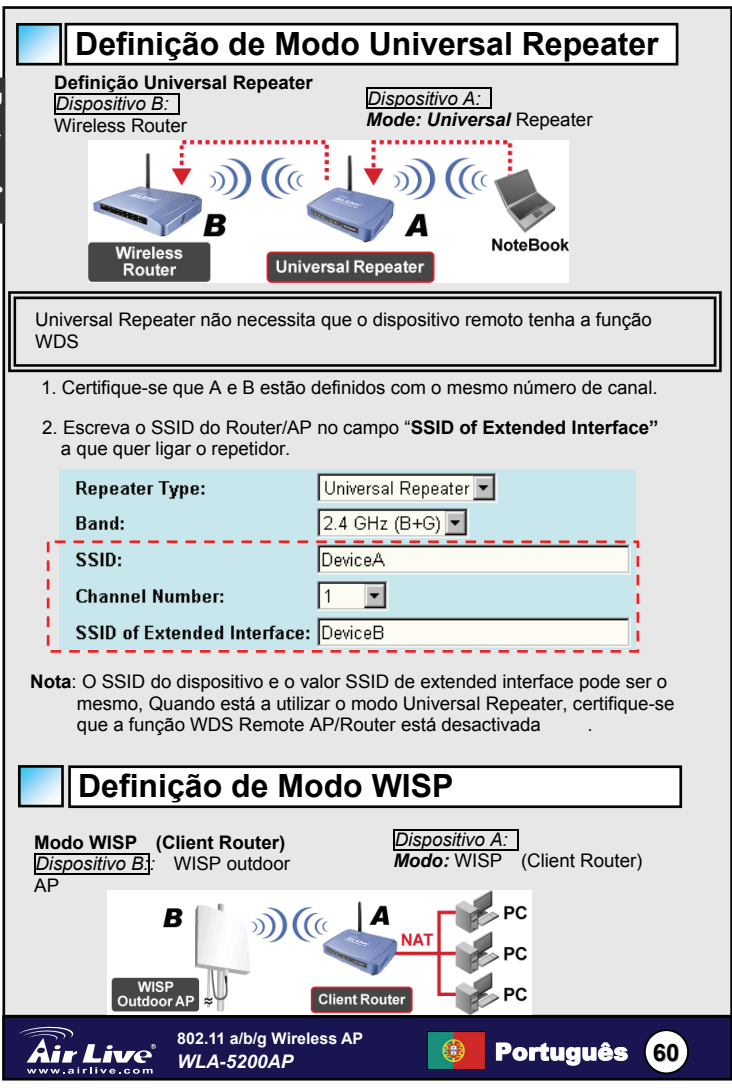

1. Clique no botão "Site Survey" para procurar e ligar o dispositivo WISP Outdoor AP.

| WISP Mode Settings   |                  |
|----------------------|------------------|
| Alias Name:          | WirelessAP       |
| 🗖 🛛 Disable Wireless | s LAN Interface  |
| Band:                | 11a/b/g          |
| Network Type:        | Infrastructure 💌 |
| SSID:                | airlive          |
| Channel Number:      | 1                |
| Advanced Settings:   | Setup            |
| Security:            | Setup            |
| Site Survey:         | Setup            |

2. Em modo WISP, clique no botão de definição WAN port para a porta WAN. Para configurar, escolha WAN Access Type e escreva alguma informação no outro campo. Para mais detalhes, consulte o manual de utilizador..

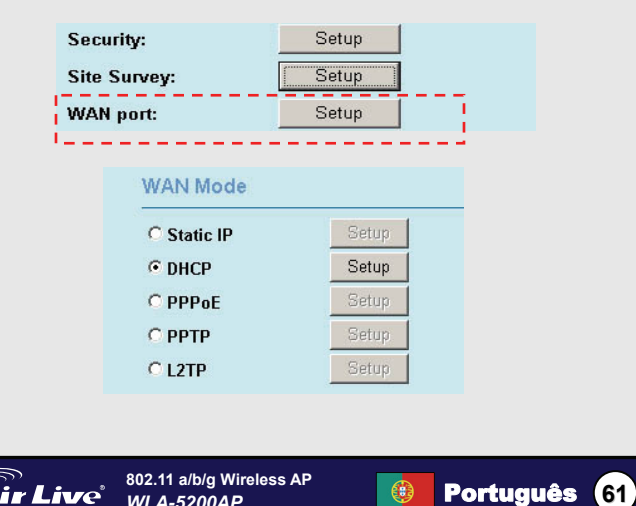

WLA-5200AP

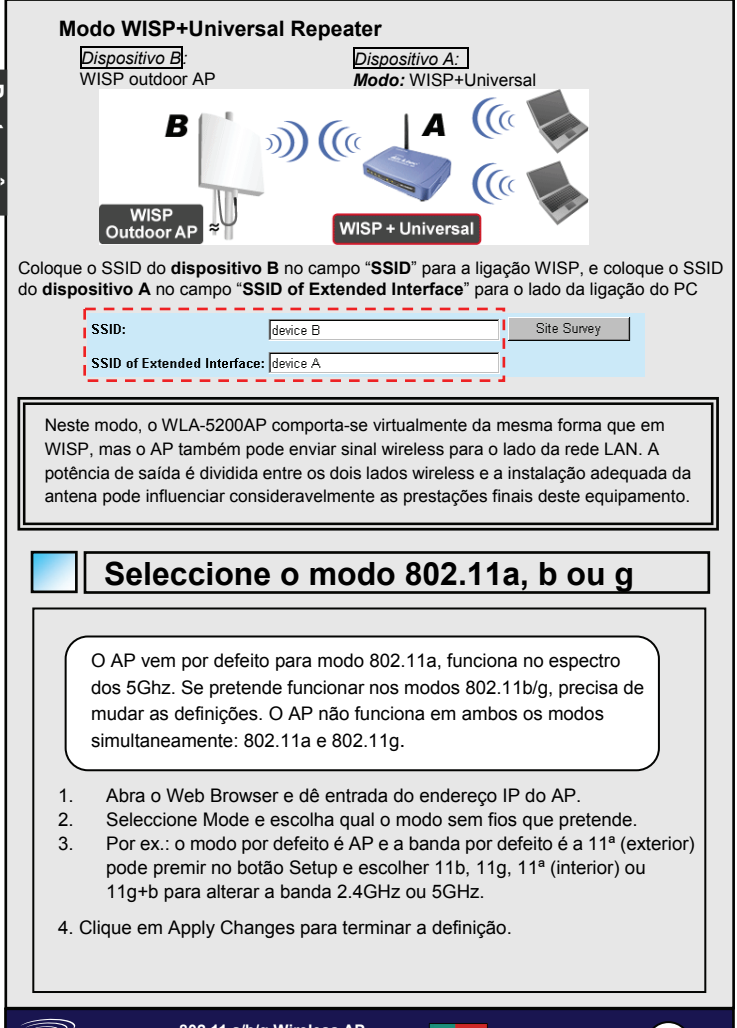

Portugues

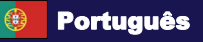

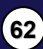

# Domínio Frequência 802.11a

Verifique com as autoridades locais qual o intervalo de frequência legalmente aceite. Não use um intervalo de frequência que não seja permitido no seu país.

Se quer mudar o canal 802.11a, siga os passos abaixo:

- A região por defeito é Europe. Se não se encontra nesta região, mude primeiro para a região correcta;
- Vá para modo Wireless, seleccione o modo pretendido, clique no botão Setup e escolha 11a (outdoor) ou 11a (indoor);
- 3. No campo Channel Number, só pode escolher o canal 11a;
- 4. Clique em "Apply Changes" para que estas fiquem activas.

Nota: consulte o manual de utilizador para mais detalhes sobre as definições

- Indoor: 5.18 a 5.32 Ghz
- Outdoor: 5.50 a 5.7 GHz

O seu AP vem com as bandas de frequência acima indicadas abertas. Se está a usar o modo 802.11ª nestes países, não use a selecção de canal "auto". Escolha o seu canal de frequência de acordo com as instrução abaixo:

- Indoor: Canal 36, 40, 44, 48, 52, 56, 60, 64
- Outdoor: Canal 100, 104, 108, 112, 116, 120, 124, 128, 132, 136, 140

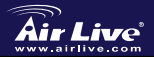

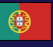

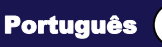

## 重要情報

| 無線ですべての7つのモードのサポートします:                 |
|----------------------------------------|
| AP、クライアント、ブリッジ、WDS リピーター、ユニバーサルのリピ     |
| ーター、WISP (クライアントルータ) と WISP+ユニバーサル・リピー |
| 9—                                     |

- すべてのモード(AP、クライアント、リビータ、WISP)デフォルト IP は 192.168.1.254 です
- デフォルトモードは AP に設定されます
- デフォルト・サブネット・マスク 255.255.255.0
- □ デフォルトユーザ名、パスワード、SSID は「airlive」に置かれます
- DHCP サーバーデフォルトは WISP モードにあります。他のモードは に置かれます。
- 無線モードデフォルトは動く5 GHzの802.11a モードです。
- の無線モード変えた上で、システムは再起動します。

# LED インジケータ LED ステータス インジケー ソリッド タ Power それは力がついているとき緑 になります。 LAN1/LAN2 LAN 接続は検出されます。

 Wireless
 無線接続はなされます。
 一タ

## 端を接続

Ai<u>r Liv</u>e'

- Reset: 工場デフォルトに設定を元通りにするために 10 秒を押して下さい
- LAN1/LAN2: あなたの PC、スイッ チ、またはルーターをここに接続して 下さい。
- Power: 含まれた電力のアダプターを ここに接続して下さい。
- Antenna: アンテナをここに取付けて 下さい。

WLA-5200AP

802.11 a/b/g Wireless AP

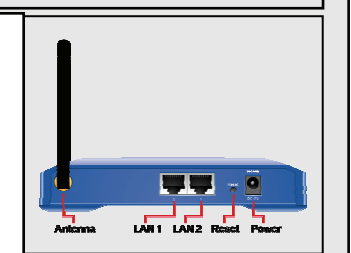

日本語

## インストレーション・ステップ

- ネットワークカードを AP デバイスの最初に、前にインストールして ください。
- 2. アンテナ・コネクタの中へアンテナをスクリューイン (右回りに)
- 3. 後部に電力および LAN ケーブルを接続します
- サイトのサーベイを行うために無線カードを使用して、デフォルト SSIDは airliveです
- 5. AP の配置を変更する必要がある場合は、次の手続きに従ってください:
  - クライアントモードのデフォルト IP アドレスは 192.168.100.252. コンビューターIP が AP と同じサブネットに あることを確かめてください (i.e. 192.168.100.x)
  - ウェブ・ブラウザを開き、192.168.1.254 を入力しま
  - デフォルトユーザ名およびパスワードを入れて下さい: "airlive"

## 無線のモードセットアップ

このページは、無線モードセッティングの全ての主要で主なパラメータを 含みます。 どんなパラメタ変化でも、デバイスは、効くように新しい設 定にリブートされるでしょう。

無線のモード: AP、クライアント、ブリッジ、WDS リピーター、ユニ バーサルのリピーター、WISP(クライアントルータ)と WISP+ユニバーサル・リピーター

デフォルトモードは AP に設定されます。あなたはそれを別のモードに変え ることができます。

ネットワーク・タイプ: クライアント・モードにおいて、あなたが Ad-Hoc またインフラストラクチュアとの間に選択することができます。 リビーター・タイプ: リビータモードで、WDS リビータモードとユニバ ーサルなリビータ モードの間で選ぶことができます時 WISP・タイプ: WISP モードで、WISP(Client Router)をセットアップで きます時。

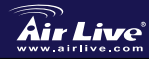

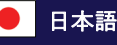

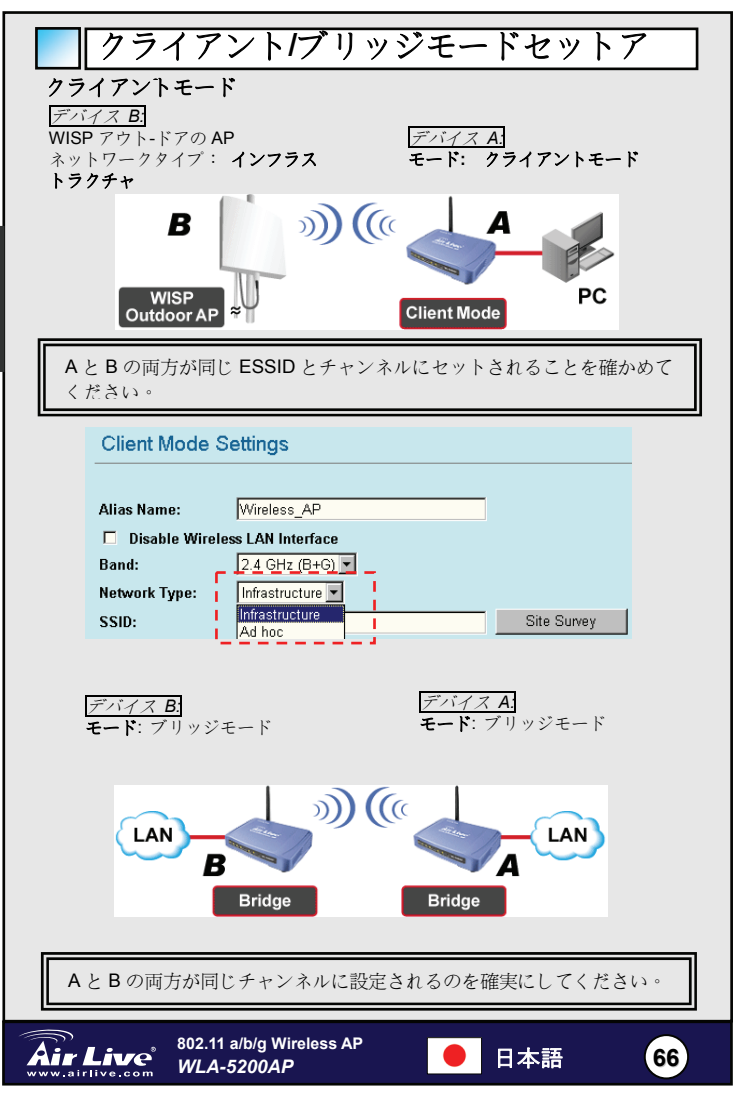

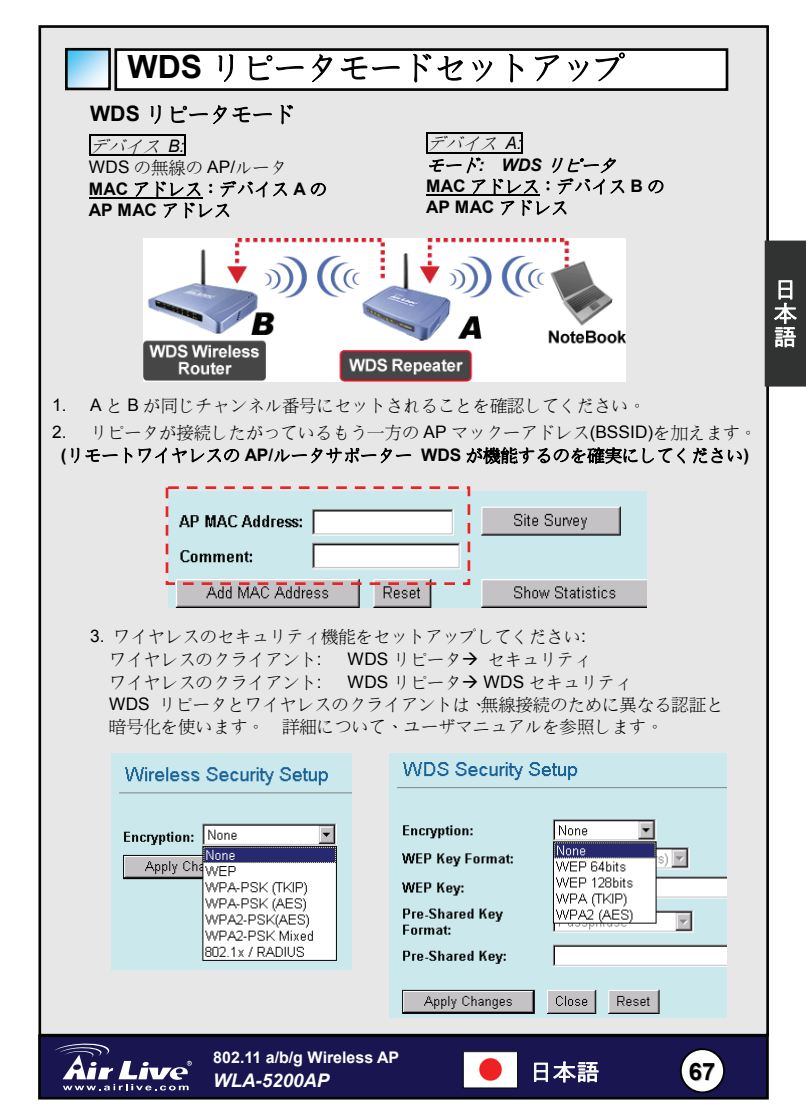

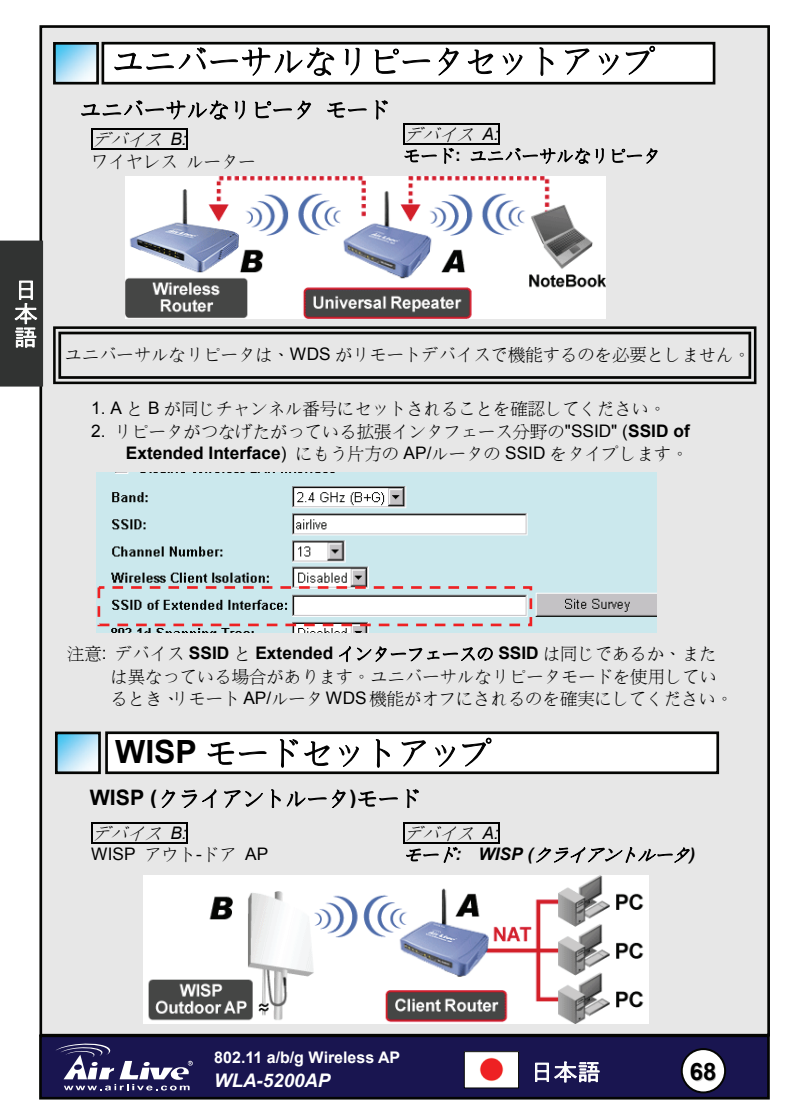

WISP を「Site Survey」ボタンをクリックして、アウト-ドアのAP 装置捜して、接続してください。

| WISP Mode Setting   | gs               |
|---------------------|------------------|
| Alias Name:         | WirelessAP       |
| 🗖 🛛 Disable Wireles | ss LAN Interface |
| Band:               | 11a/b/g          |
| Network Type:       | Infrastructure 💌 |
| SSID:               | airlive          |
| Channel Number:     | 1                |
| Advanced Settings:  | Setup            |
| Security:           | Setup            |
| Site Survey:        | Setup            |

 WISP モード、WAN ボート構成のために WAN Port セットアップ (WAN Port Setup) ボタンをクリックしてください、WAN Access Type を選ぶ、そして、他のフィールドで若干の情報を入力してくだ さい。詳細のために、ユーザーマニュアルを参照します。

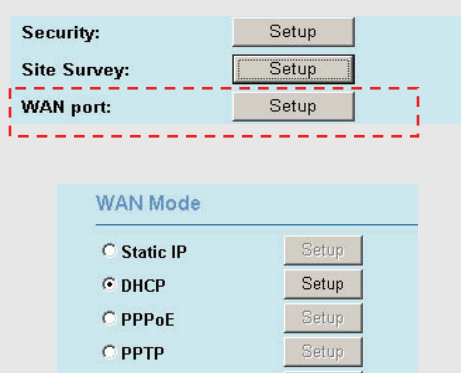

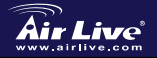

O L2TP

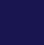

69

日本語

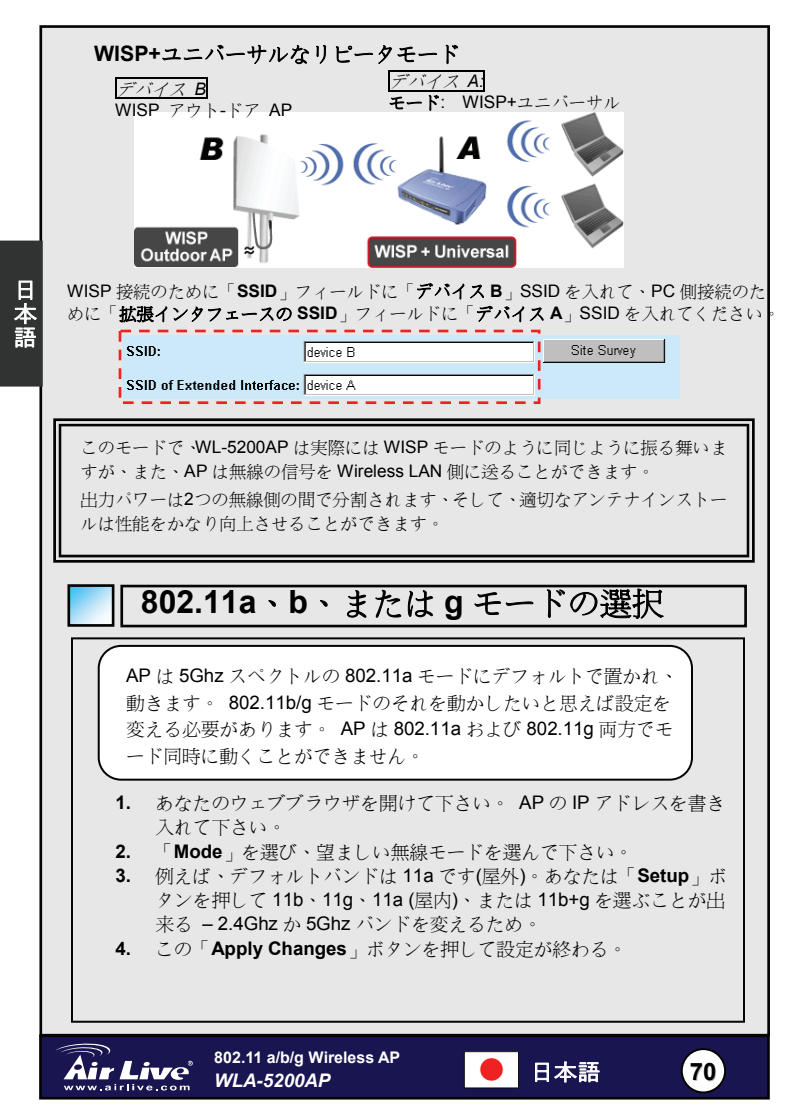

## 802.11a 周波数領域

についてのあなたの地方自治体と点検して下さい あなたが法的に使用できる周波数範囲。 あなたの国で許可されない周波数範囲を使用しないで下さい。

802.11a チャネルを変えたいと思ったらステップに下記のように従って下さい:

- デフォルトの地域はヨーロッパです。この地域になかったら、地域を 最初に変えて下さい。
- 無線モードに行って下さい。 望ましいモードを選んで下さい。このボ タンを押して 11a(屋外)あるいは 11a(屋内)を選ぶ。
- 3. 「Channel Number」選択肢であなたが要った 11a チャンネルを選ぶ
- 4. 「Apply Changes」を押して使うの発効する。

注: 細部の設定のために利用者マニュアルを参照して下さい。

- 屋内: 5.18 ~ 5.32 GHz
- 屋外: 5.50 ~ 5.7 GHz

あなたの AP は開いた上の周波数帯域と来ます。 チェコおよびスロバキアの 国の 802.11a モードを使用したら、「自動」チャネル選択を使用しないで下 さい。 指示に従ってあなたの周波数チャネルを下記のように選んで下さい:

- 屋内: チャネル 36, 40, 44, 48, 52, 56, 60, 64
- 屋外: チャネル 100, 104, 108, 112, 116, 120, 124, 128, 132, 136, 140

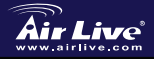

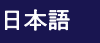
#### Pozn. o štandarde FCC

Toto zariadenie spĺňa limity digitálneho zariadenia Class B zodpovedajúceho časti číslo 15 pravidiel FCC. Tieto pravidlá boli vytvorené za účelom ochrany proti škodlivým interferenciám pre zariadenia pracujúce v komerčnom sektore. Toto zariadenie generuje, používa a môže vyžarovať vysokofrekvenčnú energiu a ak nie je nainštalované podľa návodu na použitie, môže spôsobiť interferencie v rádiovej komunikácii. Ak je používané v obývanej oblasti, môže spôsobiť ohrozujúce interferencie, ktoré môže používateľ odstrániť podľa vlastného uváženia.

#### Poznámka o značke CE

Toto je product triedy B. V obývanej oblasti môže tento product spôsobiť rádiové interferencie, ktoré používateľ odstráni. OvisLink Corp. tu deklaruje, že WLA-5200AP spĺňa základné požiadavky direktívy 99/05/CE. Za toto tvrdenie zodpovedá:

OvisLink Corp. 5F, No.6 Lane 130, Min-Chuan Rd, Hsin-Tien City, Taipei, Taiwan TEL: +886-2-2218-6888

#### Záruky

Slovensky

Aby bola zaručená správnosť fungovania, tento product podlieha náročným kontrolám kvality.

V krajinách Európskej únie je na tento product poskytovaná dvojročná záruka. V iných krajinách je záruka 1 rok. V prípade zlyhania z dôvodu výrobnej chyby bude product opravený spoločnosťou OvisLink Corp. Prosím kontaktujte vášho dodávateľa, ktorý vám podá viac informácií. Táto záruka nemôže byť aplikovaná v prípade zlyhania z dôvodu nesprávneho použitia produktu, fyzického poškodenia či nesprávneho uloženia alebo manipulácii či z dôvodu nekompatibility so zariadeniami tretej strany.

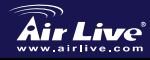

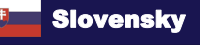

### Dôležité informácie

- Zariadenie podporuje 7 Režimov prevádzky: AP, Client, Bridge, WDS Repeater, Universal Repeater, WISP (Client Router), a WISP + Universal Repeater
- Štandardná IP vo všetkých režimoch (AP,Client,Repeater,WISP) je 192.168.1.254
- Zariadenie ie štandardne v režime AP
- Štandardná maska podsiete 255.255.255.0
- SSID, prístupové meno a heslo je štandardne "airlive"
- Server DHCP ie štandardne v režime WISP zapnutý, v iných režimoch jevypnutý
- Standadný režim bezdrôtových prenosov je 802.11a, ktorý používa pásmo 5Ghz.
- Keď zmeníte režim bezdrôtových prenosov, je potrebné vykonať reštart zariadenia

## Signalizácia LED

| LED       | Stav                                           |                                |
|-----------|------------------------------------------------|--------------------------------|
| Popis     | Svieti                                         | Bliká                          |
| Power     | Pri zapnutí zariadenia vydáva<br>zelené svetlo | N/A.                           |
| LAN1/LAN2 | Bolo nadviazané spojenie LAN                   | Prijímanie/<br>Odosielanie dát |
| Wireless  | Bolo nadviazané bezdrôtové<br>spojenie         | Prijímanie/<br>Odosielanie dát |

# Rozhrania a konektory

- Reset: Ak chcete obnoviť pôvodné nastavenia. držte toto tlačidlo počas 10 sekúnd.
- LAN1/LAN2: Pripoienie PC. prepínača alebo smerovača.
- Power: Pripojenie dodávaného napäťového adaptéra.
- Antenna: Pripojenie antény.

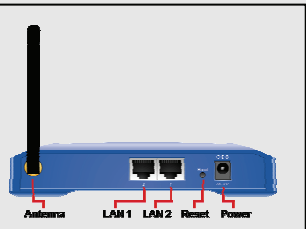

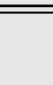

73

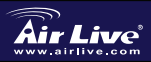

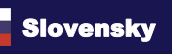

### Kroky inštalácie

- 1. V prvom rade nainštalujte sieťové karty, až potom AP
- 2. Pripojte anténu
- 3. Pripojte napäťový adapter a eternetové káble
- 4. Pripojte sa k AP s SSID airlive
- 5. Ak chcete zmeniť nastavenie AP, nasledujte tieto kroky:
  - V klientskom režme je štandardná IP 192.168.1.254 Prosím skontrolujte či je IP vášho PC z rovnakej podsiete napr. 192.168.1.43)
  - Otvorte webový prehliadač a zadajte adresu 192.168.1.254
  - Zadajte meno airlive a heslo "airlive"

### Nastavenie režimu prevádzky

Sekcia obsahuje všetky hlavné a dôležité parametre. Zmena ktoréhokoľvek parametra vyvolá reštart zariadenia.

Wireless Režims: AP, Client, Bridge, WDS Repeater, Universal Repeater, WISP (Client Router), a WISP + Universal Repeater

Prednastavený Režim je AP, môžete ho zmeniť podľa potreby na iný.

- Network Type: Výber typu siete. V klientskom Režime môžete zvoliť Ad-Hoc (sieť bez AP) alebo Infrastructure.
- Repeater Type: V Režime Repeater môžete zvoliť medzi

WDS Repeater a Universal Repeater

WISP Type: Vo WISP Režime, môžete zvoliť WISP(Client Router)

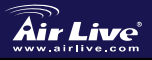

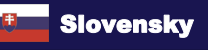

<u>Slovensky</u>

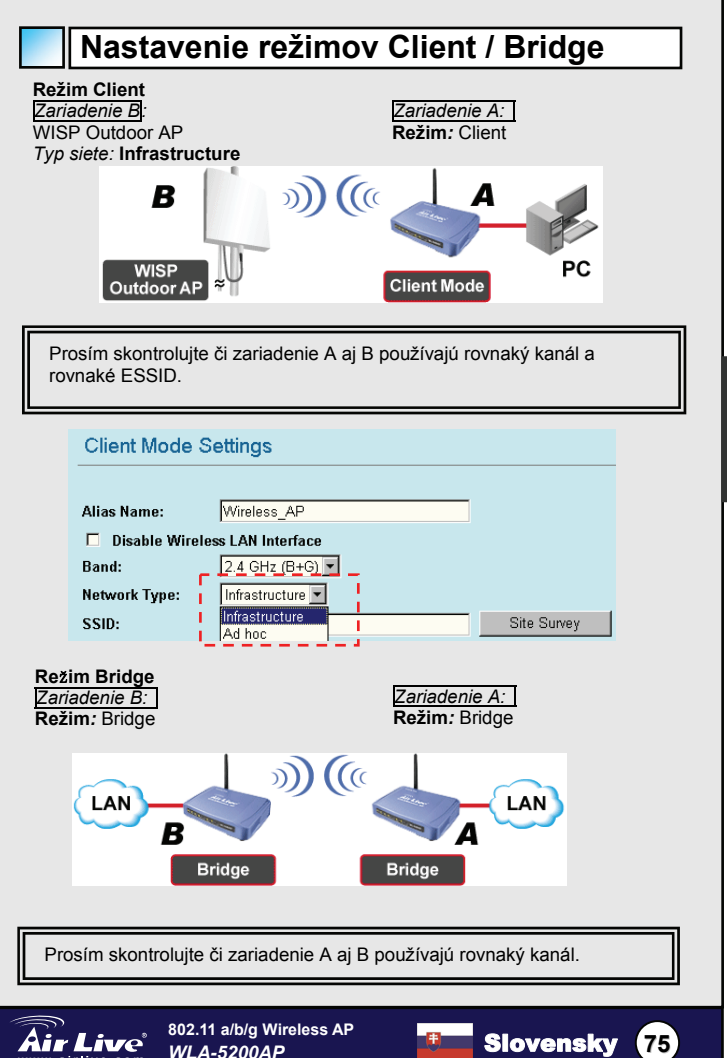

Slovensky

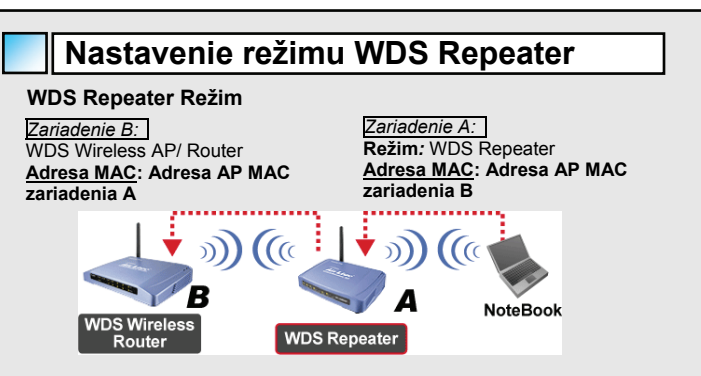

- 1. Prosím skontrolujte, že obidve zariadenia používajú rovnaký kanál.
- Pridajte Adresa MAC (BSSID) druhého AP, s ktoým chcete prepojiť opakovač (Uistite sa, či vzdialený AP/Router odporuje funkciu WDS)

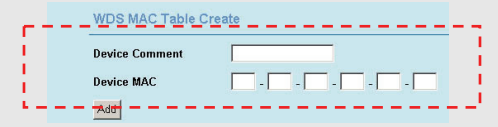

 Aktivujte šifrovanie (Repeater->Security->Setup) medzi WDS opakovačom a bezdrôtovým klientom s rovnakým typom autentifikácie a šifrovacieho algoritmu. Podrobné infomácie nájdete v príručke User's Manual.

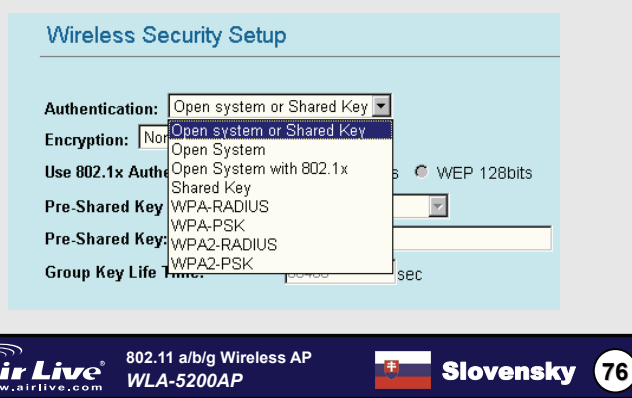

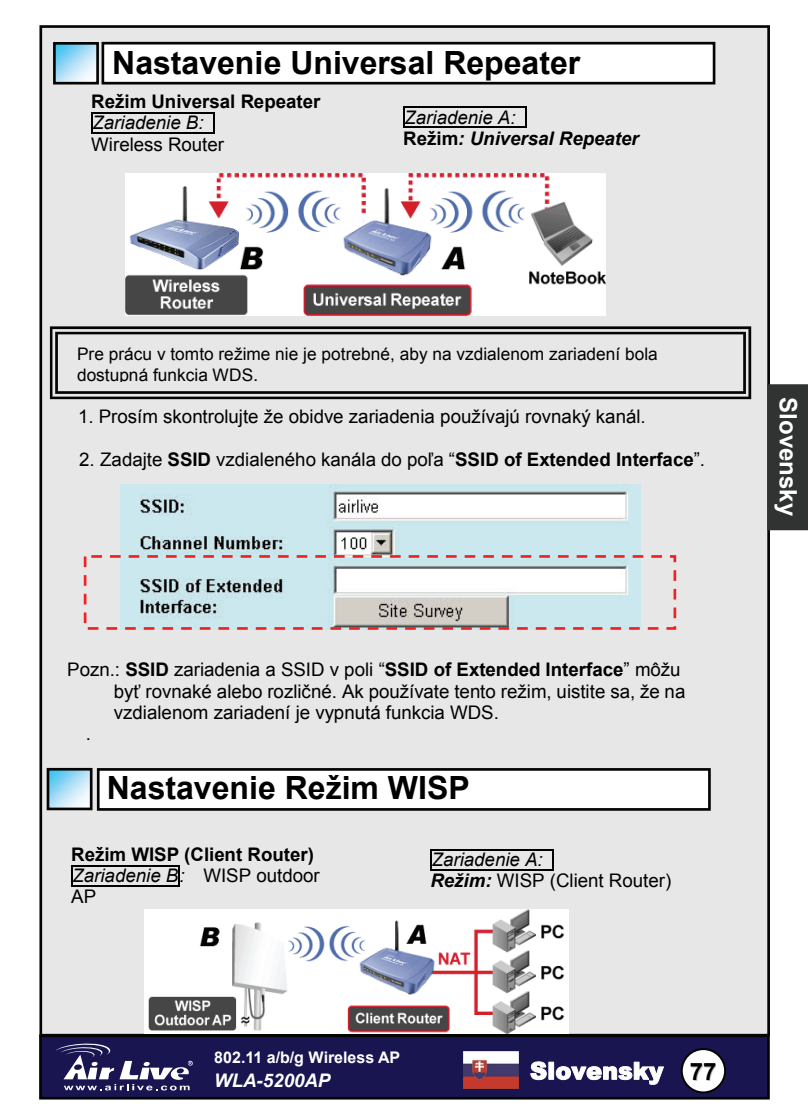

 Prosím kliknite na tlačidlo "Site Survey" a vyberte zariadenie poskytovateľa.

| WISP Mode Settings             |                  |  |  |  |
|--------------------------------|------------------|--|--|--|
| Alias Name:                    | WirelessAP       |  |  |  |
| Disable Wireless LAN Interface |                  |  |  |  |
| Band:                          | 11a/b/g          |  |  |  |
| Network Type:                  | Infrastructure 💌 |  |  |  |
| SSID:                          | airlive          |  |  |  |
| Channel Number:                | 1                |  |  |  |
| Advanced Settings:             | Setup            |  |  |  |
| Security:                      | Setup            |  |  |  |
| Site Survey:                   | Setup            |  |  |  |

2. V režime WISP prosím kliknite na tlačidlo WAN Port Setup pre nastavenie režimu portu WAN, vyberte WAN Access Type a zadajte informáciu do poľa. Ak chcete poznať detaily, prečítajte si používateľský návod na použite.

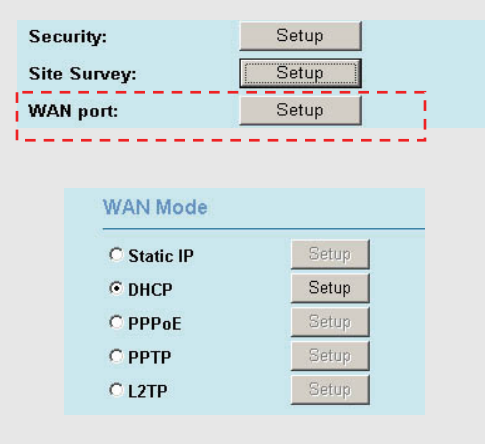

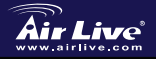

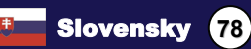

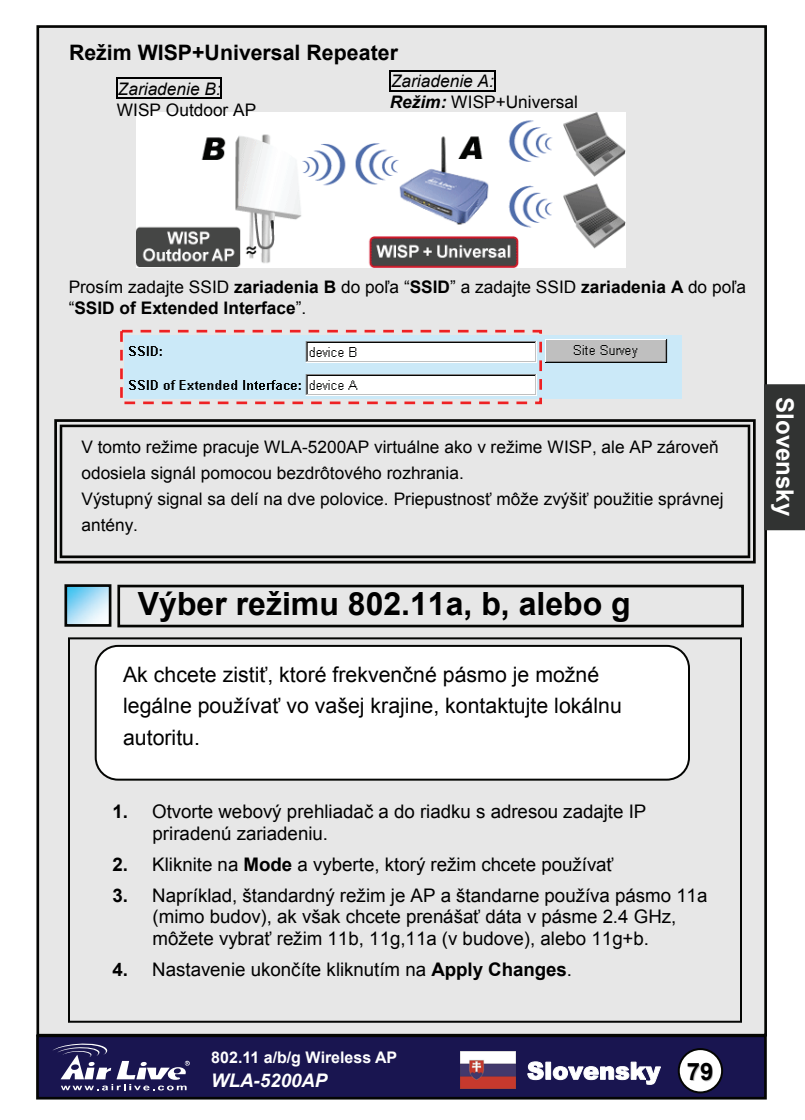

| Frekvencne pasmo 802.11a                                                                                           |                                                                                                    |  |  |
|----------------------------------------------------------------------------------------------------|----------------------------------------------------------------------------------------------------|--|--|
| Ak chcete zistiť, ktoré frekvenčné pásmo je možné legálne používať vo vašej krajine, kontaktujte lokálnu autoritu. |                                                                                                    |  |  |
| Ak                                                                                                    | chcete zmeniť kanál 802.11a, vykonajte tieto kroky:                                                                            |  |  |
| 1.                                                                                                    | Štandardný region je <b>Európa</b> Ak sa nenachádzate na tomto území,<br>vykonajte zmenu regiónu ihneď po spustení zariadenia. |  |  |
| 2.                                                                                                    | Choďte na stránku Wireless mode, vyberte režim práce, kliknite na<br>tlačidlo setup a vyberte 11a (outdoor) alebo 11a (indoor) |  |  |
| 3.                                                                                                    | Do poľa s číslom kanála môžete zadajte číslo kanála, na ktorom chcete prenášať dáta                                            |  |  |
| 4.                                                                                                    | Kliknite na "Apply Changes"                                                                                                    |  |  |
|                                                                                                    | Pozn: ak chcete poznať detailné nastavena, pozrite si návod na použitie                                                        |  |  |

- V budovách: 5.18 to 5.32GHz
- Mimo budov: 5.50 to 5.7GHz

Vaše AP štandardne využíva tieto frekvenčné pásma. Ak používate prístroj

inde ako v SR alebo ČR, nepoužívajte automatický výber kanála. Vyberte si

niektorý z týchto kanálov:

- V budove: Kanál 36, 40, 44, 48, 52, 56, 60, 64
- Mimo budov: Kanál 100, 104, 108, 112, 116, 120, 124, 128, 132, 136, 140

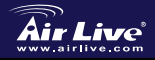

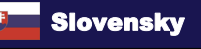

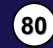

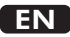

OvisLink Corporation declares that this device is in compliance with the essential requirements and other relevant provisions of directive 1999/5/EC

#### RU

Компания OvisLink Corporation заявляет, что это устройство отвечает основным требованиям и прочим родственным условиям, изложенным в директиве 1999/5/ЕС.

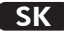

OvisLink Corporation potvrdzuje, že toto zariadenie vyhovuje požiadavkám a ďalším predpisom smernice 1999/5/EC.

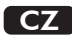

Ovislink Corporation deklaruje, že toto zařízení vyhovuje základním požadavkům a dalším závazným ustanovením z nařízení 1999/5/EC

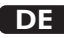

OvisLink Corporation erklärt hiermit, dass dieses Gerät den grundlegenden Vorschriften und anderen relevanten Bestimmungen der EG-Richtlinie 1995/5/EC entspricht.

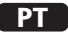

OvisLink Corporation declara que el dispositivo cumple con los requerimientos básicos y otras facilidades relevantes de la directriz 1999/5/EC

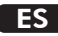

A OvisLink Corporation declara que este dispositivo está em conformidade com os requisitos essenciais e outras solicitações relevantes da Directiva 1999/5/EC.

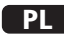

OvisLink deklaruje zgodność swoich urządzeń z istotnymi wymaganiami oraz innymi istotnymi przepisami dyrektywy 1999/5/E/C

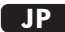

この装置が指導的な1999/5/EC の必要な条件そし て他の関連した準備に従ってあるとOvisLink Corporation は宣言する

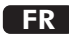

OvisLink Corporation déclare, par le biais de ce document, que ce dispositif est conforme aux conditions essentielles de la directive 99/05/CE et, par conséquent, assume la responsabilité de la véracité des informations suivantes.

This equipment may be used in AT, BE, CY, CZ, DK, EE, FI, FR, DE, GR, HU, IE, IT, LV, LT, LU, MT, NL,PL,PT, SK, SI, ES, SE, GB, IS, LI, NO, CH, BG, RO, TR

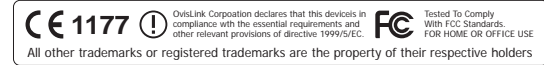

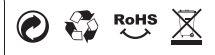